## SWIMMING POOL HEAT PUMP USER MANUAL.

## CRYSTAL PX "FULL" INVERTER (CHP-PX) HEAT PUMP MODELS.

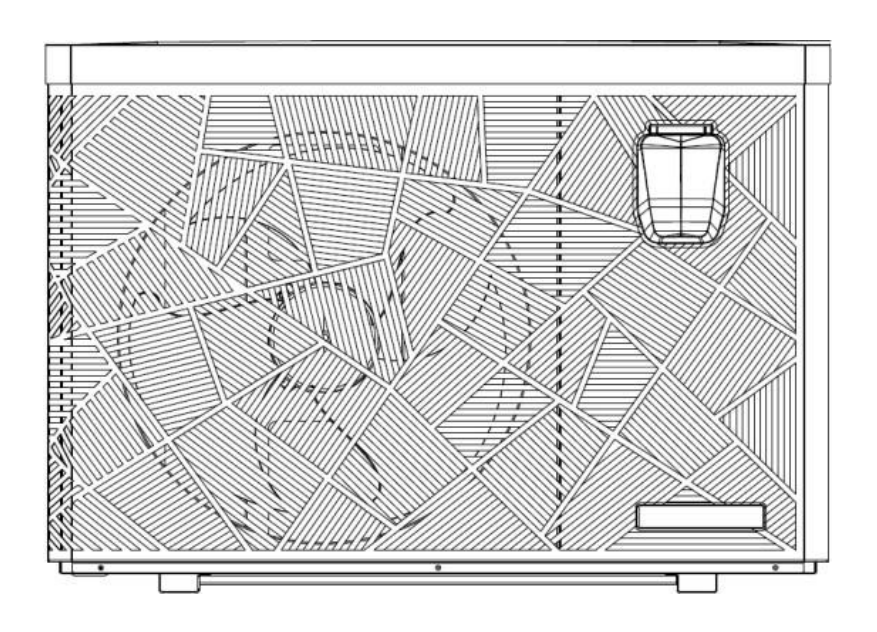

## Please read and understand ALL the instructions

## before installation and use.

#### \*Please note\*:

This is for information purposes only as all our PX models are below the 7kgs threshold of R32Gas. Regulation (EU) n° 517/2014 of 16/04/14 on fluorinated greenhouse gases and

## repealing Regulation (EC) n° 842/2006

#### Leak checks

**1.** Operators of equipment that contains fluorinated greenhouses gases in quantities of 5 tons of CO<sub>2</sub>, equivalent or more and not contained in foams shall ensure that the equipment is checked for leaks.

2. For equipment that contains fluorinated greenhouse gases in quantities of 5 tons of  $CO_2$  equivalent or more, but of less than 50 tons of  $CO_2$  equivalent: at least every 12 months.

#### Picture of the equivalence CO<sub>2</sub>

**1.** Load in kg and Tons amounting CO<sub>2</sub>.

| Load and Tons amounting $CO_2$           | Frequency of test |
|------------------------------------------|-------------------|
| From 7 to 75 kg load = from 5 at 50 Tons | Each year         |

Do not release R32 coolant liquid into the atmosphere. This is a fluoride greenhouse effect gas covered by the Kyoto agreement with a global warming potential (GWP) = 675 - (see the European Community regulations on fluoride greenhouse effect gases Regulation (EU) No 517/2014).

#### Concerning the Gas R32, 7.40kg amounting at 5 tons of CO<sub>2</sub>, commitment to check each year.

#### **Training and certification**

**1.** The operator of the relevant application shall ensure that the relevant personnel have obtained the necessary certification, which implies appropriate knowledge of the applicable regulations and standards as well as the necessary competence in emission prevention and recovery of fluorinated greenhouse gases and handling safety the relevant type and size of equipment.

#### Record keeping

**1**. Operators of equipment which is required to be checked for leaks, shall establish and maintain records for each piece of such equipment specifying the following information:

a) The quantity and type of fluorinated greenhouse gases installed;

b) The quantities of fluorinated greenhouse gases added during installation, maintenance or servicing or due to leakage;

c) Whether the quantities of installed fluorinated greenhouse gases have been recycled or reclaimed, including the name and address of the recycling or reclamation facility and, where applicable, the certificate number;

d) The quantity of fluorinated greenhouse gases recovered

e) The identity of the undertaking which installed, serviced, maintained and where applicable repaired or decommissioned the equipment, including, where applicable, the number of its certificate;

f) The dates and results of the checks carried out;

g) If the equipment was decommissioned, the measures taken to recover and dispose of the fluorinated greenhouse gases.

2. The operator shall keep the records for at least five years, undertakes to carry out the activities for operators and shall keep records for at least five years.

Thank you for choosing our CHP-PX range for your swimming pool heat pump for your pool heating needs, it will heat your water and keep the temperature constant when ambient temperatures are at

-20 °C to 43 °C. As long as the H/P unit purchased has been sized correctly to your specific requirements, with adequate pool & plumbing, insulation and an insulated cover is used. Please call supplier to discuss.

## INDEX:

- 1. Specification
- 2. Dimension
- 3. Stock advice
- 4. Installation
- 5. Adjust the by-pass kit
- 6. Initial operation
- 7. Controller Operation
- 8. Electrical Wiring
- 9. Malfunction and Trouble shooting
- 10. Exploded view
- 11. Maintenance
- 12. WIFI function

**ATTENTION:** This manual includes all the necessary information for the use and

installation of your heat pump.

1. The installer must read the manual and attentively follow the instructions for

implementation and maintenance.

2. The installer is responsible for the installation of the product and should follow all the instructions ANY errors due to an installation that does not follow the manual guidelines will VOID the Warranty.

Any use that does not conform to its manufacturing purpose will be regarded as dangerous and will VOID any Warranties.

#### WARNING :

- Please always keep heat pump in well ventilated place and away from anything which could cause fire.
- Do not braze or weld the pipe if there is refrigerant inside machine. Please do not charge the gas when in a confined space.
- Please always empty the water in the heat pump during winter time if not in use or when the ambient temperature drops below 3°C, the Titanium Exchanger will be damaged by being frozen, in such cases, your warranty will be VOID.
- Please always turn off & isolate the power supply if you want to open the cabinet to reach inside the heat pump.
- Please keep the display controller in a dry area to protect the display controller from being damaged by humidity, such damage will VOID the Warranty for the display.
- The action of filling gas must be conducted by a professional with an R32 operating license.

## 1. Specification

| Model                                    |           | CHP075PX                       | CHP095PX  | CHP115PX  | CHP135PX      | CHP165PX          | CHP205PX  | CHP255PX  | CHP305PX          |
|------------------------------------------|-----------|--------------------------------|-----------|-----------|---------------|-------------------|-----------|-----------|-------------------|
| * Performance at Air 28°C                | , Wate    | r 28℃, Hum                     | idity 80% |           |               |                   |           |           | 1                 |
| Heating capacity                         | kW        | 7.5-2.3                        | 9.5-2.4   | 11.5-2.9  | 13.5-3.2      | 17.1-3.7          | 20-4.6    | 25.5-5.9  | 30-6.7            |
| Power consumption                        | kW        | 1.19-0.15                      | 1.51-0.15 | 1.83-0.18 | 2.14-0.2      | 2.76-0.23         | 3.28-0.29 | 4.18-0.37 | 4.91-0.42         |
| C.O.P.                                   |           | 16-6.3                         | 16-6.3    | 16-6.3    | 16-6.3        | 16-6.2            | 16-6.1    | 16-6.1    | 16-6.1            |
| * Performance at Air 15℃                 | , Wate    | r 26℃, Hum                     | idity 70% |           |               |                   |           |           |                   |
| Heating capacity                         | kW        | 5-2.1                          | 6.8-2.2   | 8.2-2.3   | 10.1-2.4      | 12-3.2            | 15-3.9    | 19-4.8    | 23.5-5.5          |
| Power<br>consumption                     | kW        | 1.11-0.26                      | 1.45-0.28 | 1.74-0.29 | 2.15-0.3      | 2.55-0.4          | 3.19-0.49 | 4.04-0.6  | 5.0-0.69          |
| C.O.P.                                   |           | 8-4.5                          | 8-4.7     | 8-4.7     | 8-4.7         | 8-4.7             | 8-4.7     | 8-4.7     | 8-4.7             |
| Voltage                                  | V         |                                |           | 220V-240V | //50Hz or 60H | Hz/1PH            |           | 1         |                   |
| Rated current                            | A         | 5.0                            | 6.7       | 8.2       | 9.5           | 11.5              | 14.9      | 18.6      | 22.3              |
| Min. MCB fuse                            | Α         | 16                             | 16        | 16        | 25            | 25                | 30        | 30        | 40                |
| Main cable                               | mm2       | 1.5                            | 2.5       | 2.5       | 2.5           | 4                 | 4         | 4         | 6                 |
| Advised pool volume<br>(with pool cover) | m³        | 11-26                          | 12-34     | 14-62     | 16-65         | 24-86             | 54-118    | 63-132    | 70-182            |
| Advised waterflux                        | m³/h      | 2.6                            | 2.9       | 3.8       | 4.2           | 4.7               | 5.2       | 8.2       | 10.3              |
| Water pressure drop                      | Кра       | 12                             | 12        | 14        | 15            | 15                | 18        | 18        | 18                |
| Water connection                         | mm        |                                |           |           | 48.3          | 8/50              |           |           |                   |
| No. of Fan                               |           |                                |           |           | 1             |                   |           |           | 2                 |
| Noise level(10m)                         | dB(<br>A) | ≤ 25                           | ≤ 25      | ≤ 27      | ≤ 28          | ≤ 30              | ≤ 32      | ≤ 32      | ≤ 33              |
| Noise level(1m)                          | dB<br>(A) | 32-45                          | 32-46     | 33-46     | 34-48         | 34-48             | 35-50     | 35-50     | 36-52             |
| * Dimension/ Weight                      |           | 1                              | •         | 1         | l             | 1                 |           | 1         |                   |
| Net weight                               | kg        | 56                             | 68        | 73        | 78            | 98                | 117       | 128       | 130               |
| Gross weight                             | kg        | 68                             | 73        | 78        | 83            | 113               | 135       | 146       | 148               |
| Net dimension                            | mm        | 855*325*565 986*352*672 1040*3 |           |           | 55*895        | 1040*355*<br>1295 |           |           |                   |
| Packing dimension                        | mm        | 925*47                         | 17*616    | 105       | 51*435*717    |                   | 1140*4    | 80*917    | 1105*470*<br>1322 |

\* Above data may be modified without notice.

## 2. Dimension (unit: mm)

2.1 Model: CHP075PX, CHP095PX

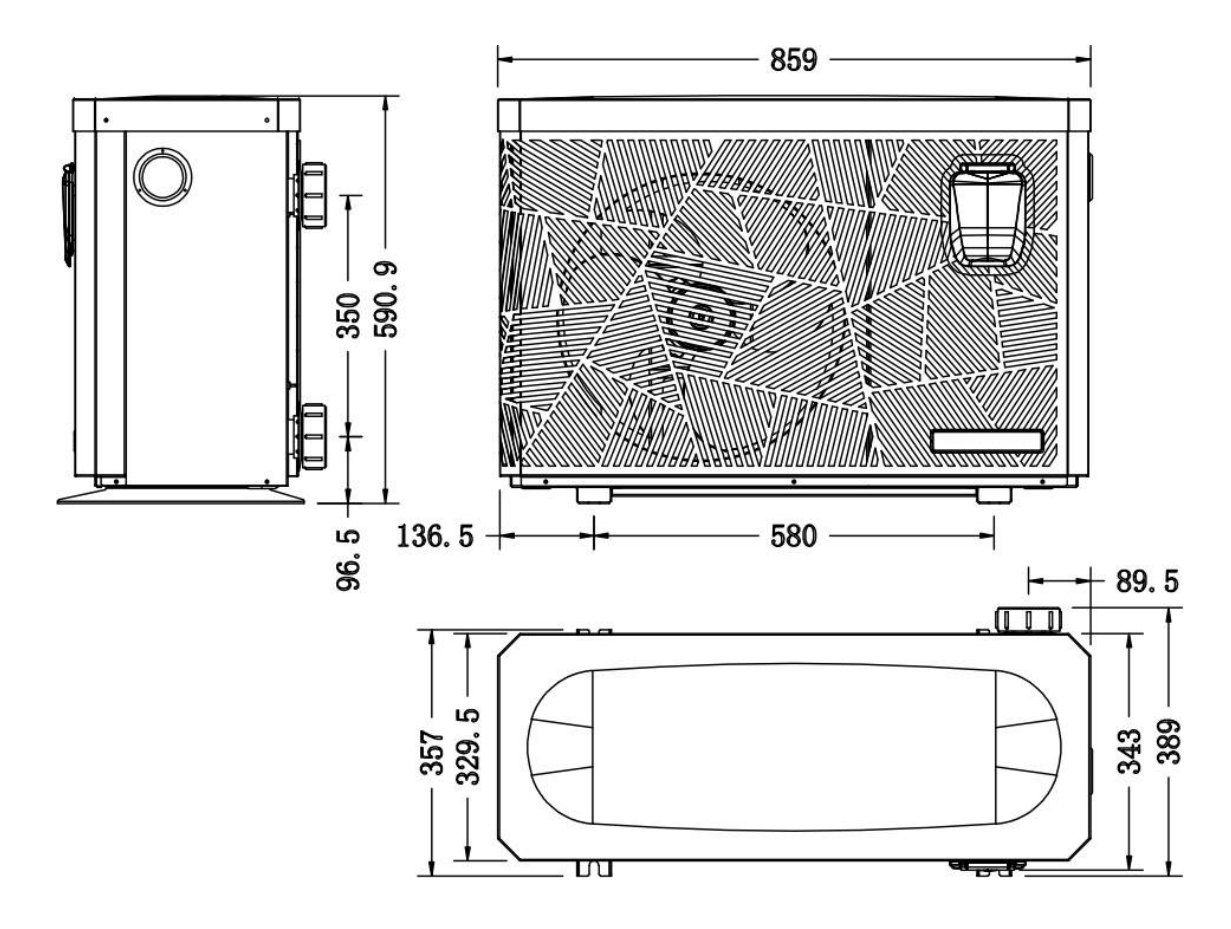

2.2 Model: CHP115PX, CHP135PX, CHP165PX.

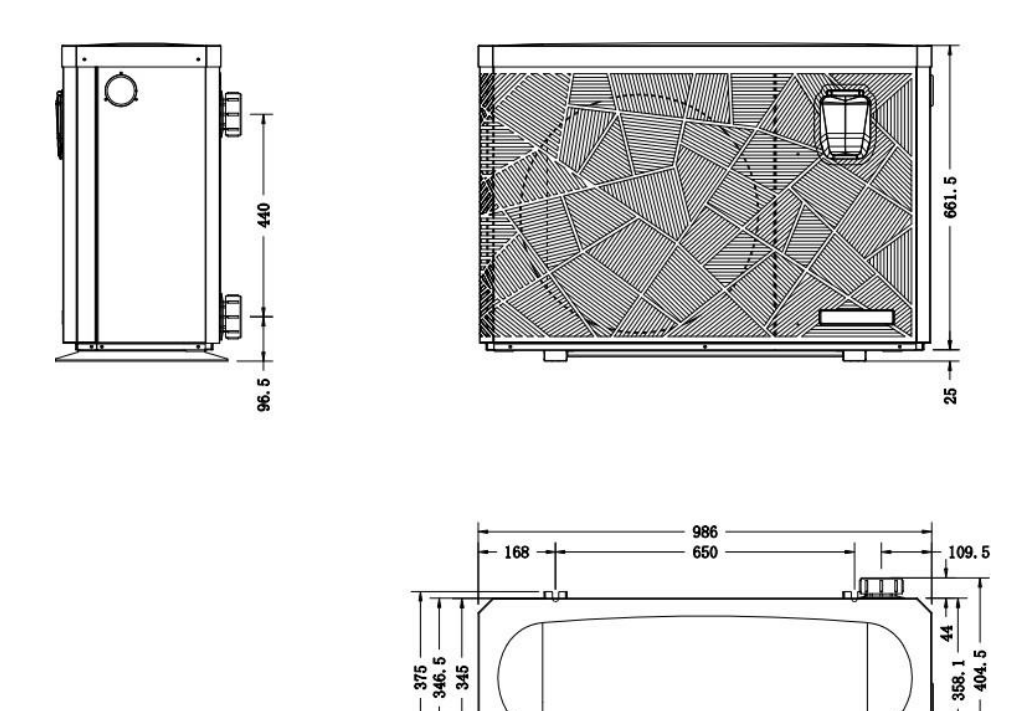

n

2.3 Model: CHP205PX, CHP255PX

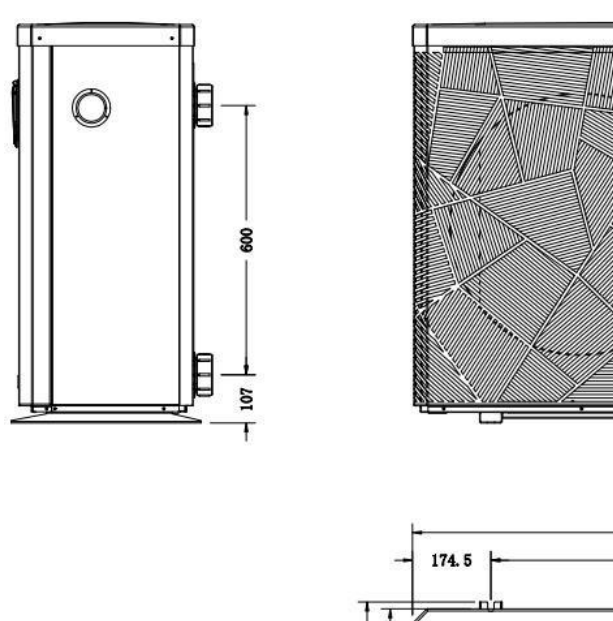

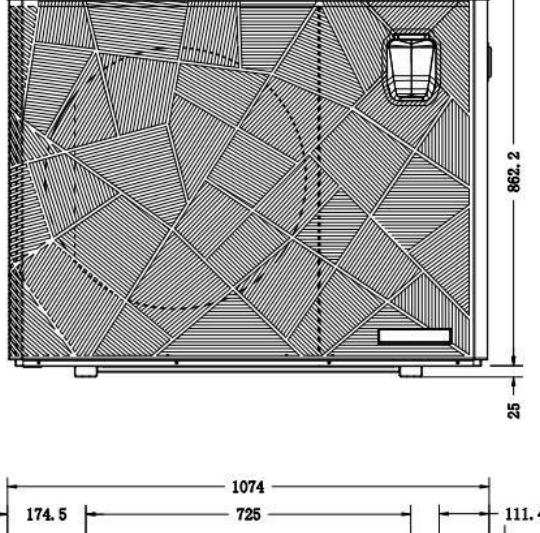

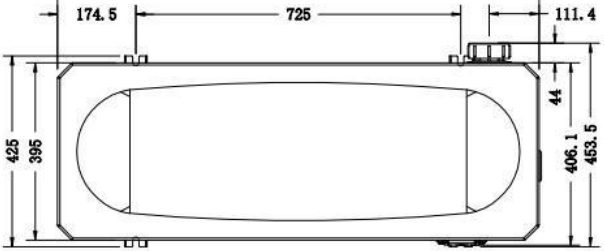

## **2.4** Model: CHP305PX.

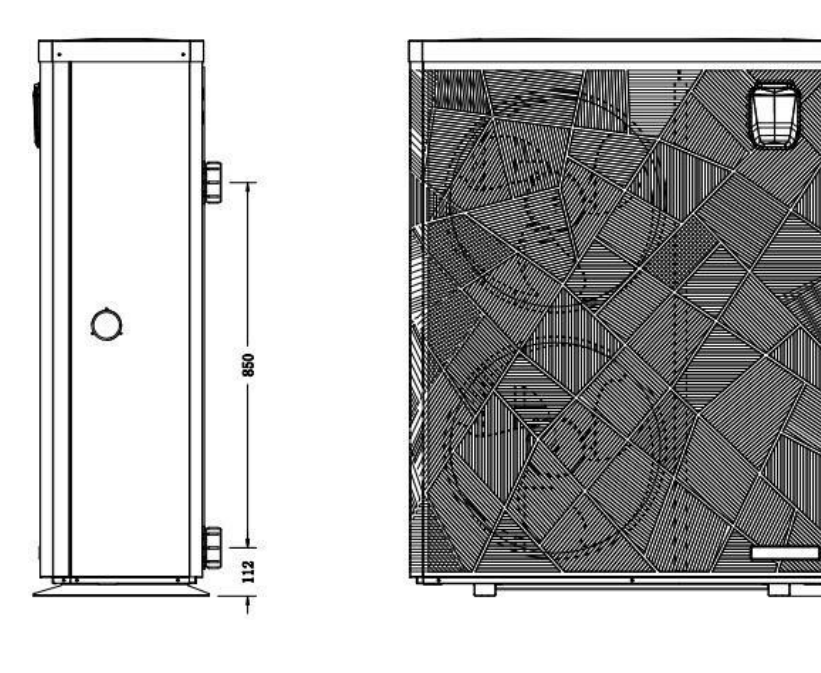

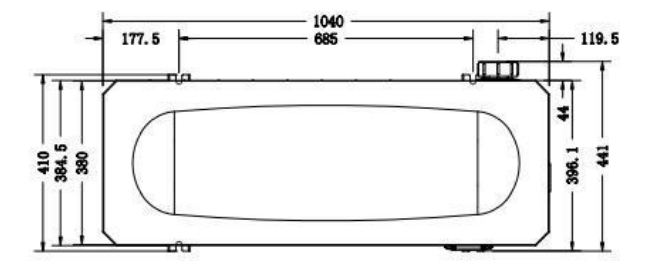

1262.8

1 00

## 3. Stock advice for R32 models

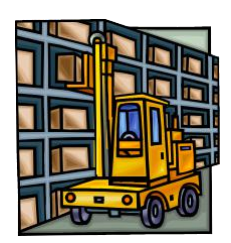

- The warehouse should be bright, spacious, open, well ventilated, have ventilation equipment and no fire source.
- <u>\*VERY IMPORTANT\*</u> Heat pumps must be stored and transferred in a vertical position in its original packaging. If this is not the case, the heat pump cannot be operated until a minimum period of 24hrs has passed with the unit upright, before the unit can have the electrical power turned on.
- > Smoking and the use of flames are prohibited near R32machine.
- Water connections are not to be used as load bearing handles. The manufacturer does not accept "ANY" responsibility for "ANY" damage to the water pipes.

## 4. Installation

### 4.1 Accessories list

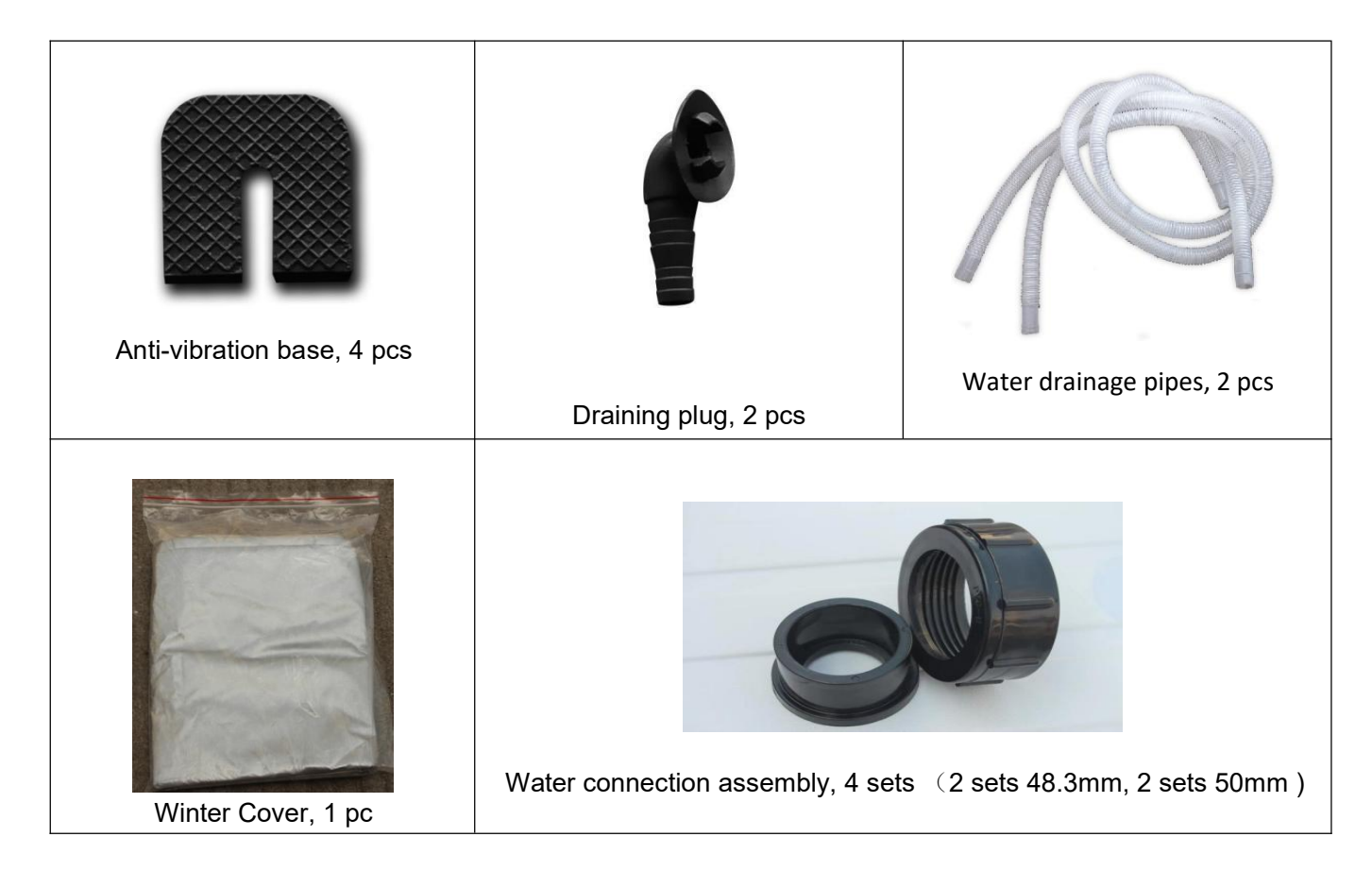

## 4.2 Accessories Installation

|                                                                                                    | <ul> <li>Anti-vibration bases</li> <li>1. Take out 4 Anti-vibration bases</li> <li>2. Install them on the bottom of machine.</li> </ul>                                                                                                    |
|----------------------------------------------------------------------------------------------------|----------------------------------------------------------------------------------------------------|
| Note: Lift the heat pump to install the draining plug. Never overturn the heat pump, it could damage the compressor.                                                                                           | <ul> <li>Draining plug (NOT winter use see further info regarding winter use)</li> <li>1. Install the draining plug under the bottom panel</li> <li>2. Connect with a water pipe to drain out the water.</li> </ul>                                                                                                    |
|                                                                                                    | <ul> <li>Water Inlet &amp; outlet junction</li> <li>1.Use the pipe tape to connect</li> <li>the water Inlet &amp; outlet junction</li> <li>onto the heat pump.</li> <li>2.Install the two joints like the</li> <li>picture shows.</li> <li>3. Screw them onto the water</li> <li>Inlet &amp; outlet junction.</li> </ul> |
| NOTE: Please check for any shipping moved/damaged pipe work etc. that is too close to other items that may cause vibration and rubbing as this would be classed as shipping damage and "NOT" a warranty issue. | <ul> <li>Mains Cable wiring</li> <li>1. Open the top cover of the heat pump.</li> <li>2.Connect the cables in the correct terminal according to electric diagram.</li> <li>3. Please take note of length of cable runs and possibly upgraded cable requirement.</li> </ul>                                               |
| NOTE: Any damage caused or PCB's damaged by doing this will VOID the warranty.                                                                                                    | <ul> <li>Filtration pump wiring (Dry contact)</li> <li>1. Open the top cover of the heat pump.</li> <li>2. Connect the cables in the correct terminal according to electric diagram.</li> </ul>                                                                                                    |

Dry contact timer connection Timer

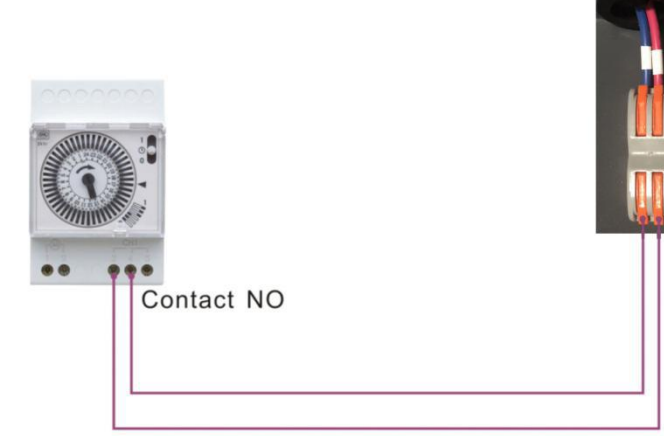

## Dry contact pump connection

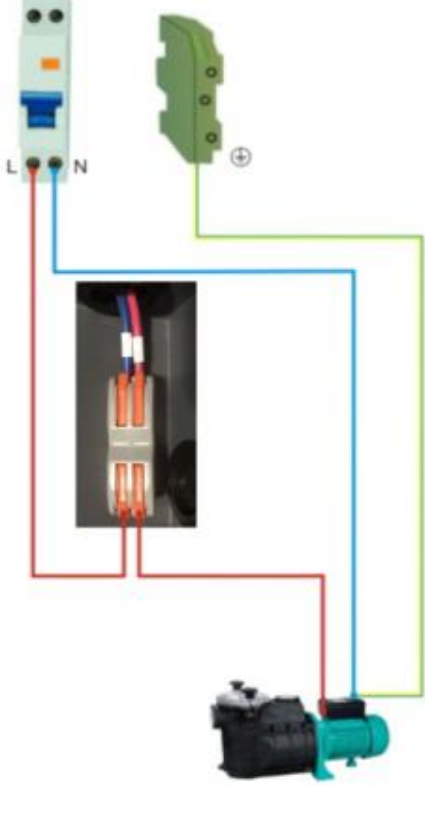

Water pump

#### 4.3 Installation of heat pump

(1) The heat pump must be installed by professional technicians, otherwise it may be damaged or even broken.

(2) The unit is designed for outdoor location with good ventilation. Recirculation of cold discharge air back into evaporator coil will greatly reduce heating capacity and efficiency of the unit, which will void the compressor warranty.

(3) The unit can be installed almost anywhere in the outdoors. To get a good performance ,it needs to meet the three factors :

a) Good ventilation

b) Stable and reliable power supply

c) Recycled water system

The difference from a gas water heater is, it should not bring environmental pollution or have any installation problems in-windy areas.

(4) The unit should not be installed in a limited air ventilation area or placed in or near vegetation that will block the air inlet.

These locations would deny the unit a continuous source of fresh air. When seasons change, leaves maybe sucked onto the evaporator coil, thereby reducing its efficiency and impact on its service life.

- (5) For indoor installation, please request more instructions from your supplier and technicians.
- (6) When a bypass is installed, flow should not exceed 30% of the nominal flow rate.
- (7) Installer must make the water level higher than the circulation pump location. Unless a One-Way Check Valve is used in the plumbing circuit.
- (8) Typically, the pool heat pump unit should be installed aside a pool, less than 7.5 meters distance. But, at least 2m away from the pool so a person cannot touch the pool and the heat pump at the same time, as this would lead to electrical safety concerns.

(9) To get the best from the heat exchanger of the heat pump unit, it should be matched with the nominal flow rate of water flow recommended in the specification sheet.

(10) We consider it good practice to place a discharge pipe in the lowest pipe to prevent freezing in cold season. Put "T" fitting and ball valve to facilitate discharging the water in winter or emptying the water out of the system to prevent freezing when the HP stops operating at the ambient temperature below 3c, otherwise the unit may be damaged.

(11) It is suggested to install the quick adapter in front of the water in-out connection, which could discharge water easily to prevent water freezing. This would be convenient for maintenance and servicing.

(12) When the unit is running, there will be some condensation water discharged from the bottom. For Summer Spring and Autumn use, please hold the drainage nozzle (accessory) into the hole and clip well, then connect a pipe to drain the condensation water out. This tube and drain "IF" used must be checked for blockages regularly as leaves and debris will block this.

(13) The below picture shows the minimum required distances on each side of the heat pump. **\*Absolute Minimum Clearance dimensions**\*

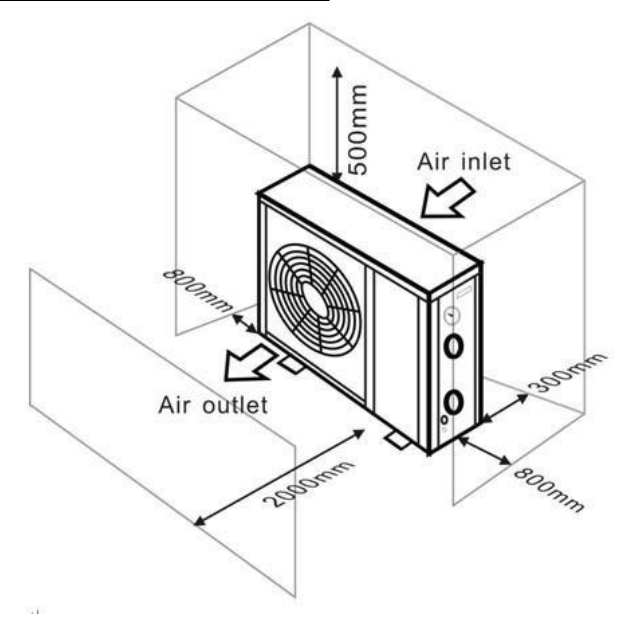

(14) If water pressure is over 10 KPA, or water flow rate is more than 11 cubic meters through heat exchanger, it is necessary to install the by-pass pipe in water system.

(15) Installation illustration

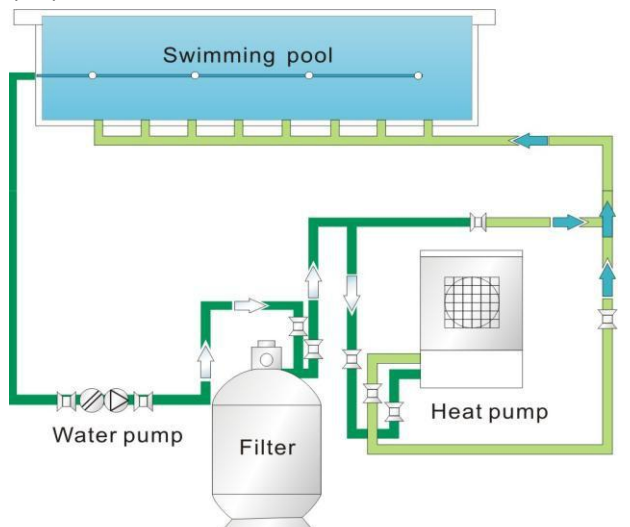

NOTE: The factory only provides the heat pump unit. The other items in the illustration are necessary spare parts for the water system which are provided by users or installers.

## **ATTENTION**:

Please follow these steps when operating for the first time :

1. Open the diversion heat pump valves to charge H/P with water and close the by-pass valve (direct line)

2. Make sure that the pump and the water-in pipe have been filled with water.

Make sure there are no Air-Locks.

3. Start the unit

(16) The location of a chemical introducer into your system is also critical to the heater's life. If an automatic chlorinator or brominator is used, it must be located downstream of the heater. A "ONE" way check valve must be installed between the chlorinator and the heater to prevent chlorine returning into the heat pump. (See below pictures)

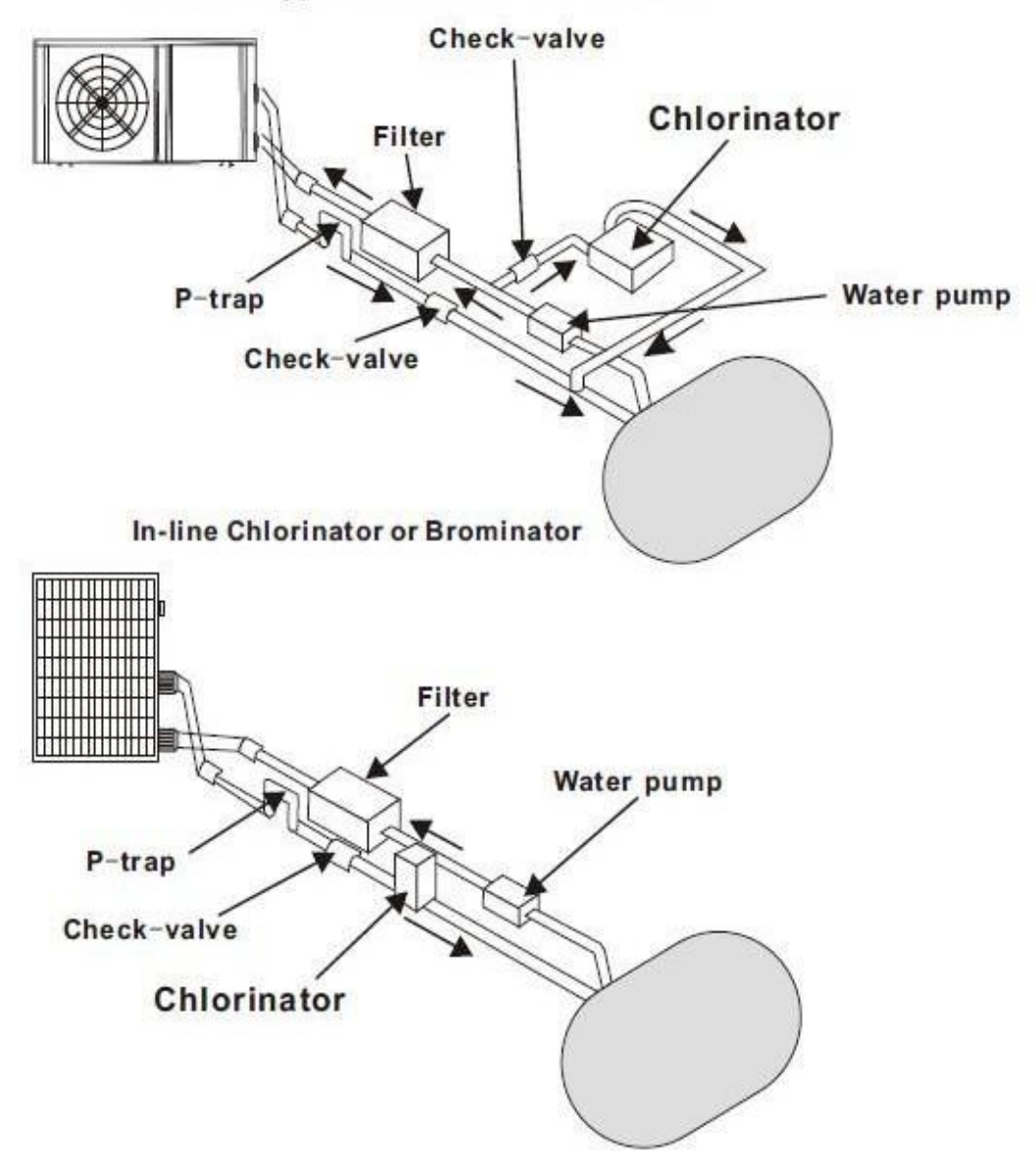

Pressure-type Chlorinator or Brominator

## 5. Adjusting the bypass

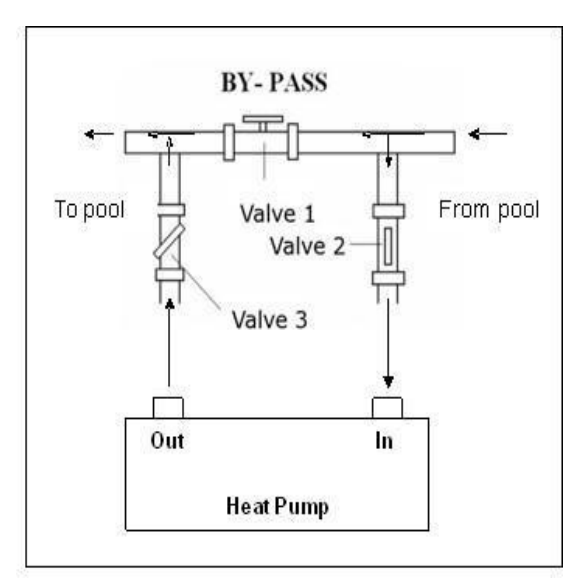

Use the following procedure to adjust the bypass:

1.Valve 1 wide open. Valve 2 & valve 3 closed.

2. Slowly open value 2 & value 3 by half, then close the value 1 slowly to increase the water flow to value 2 & value 3.

3. If it shows'ON` or `EE3' on the display, it means the water flow into the heat pump is not enough, then you need to adjust the valves to increase the water flow through the heat pump.

How to get the optimum water flow:

Please turn on the heat pump under heating function, firstly close the by-pass then open it slowly to start the heat pump (the machine can't start running when the water flow is insufficient).

Continue to adjust the by-pass slowly, at this time check the Inlet water temp. & Outlet water temp., it will be optimum when the difference is around 2 degree.

#### Drain out the water in winter for the units without drainage outlet in heat exchanger

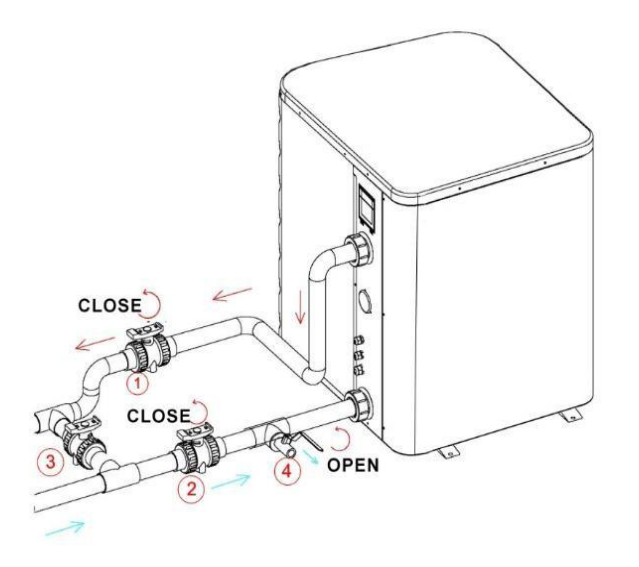

Turn off the heat pump and be sure that it is disconnected from power Turn off the water pump

- Close the valves 1 and 2
- Open the valve 4

Allow water to drain out over a long period until the heat pump is fully drained. NOTE: Close the valve 4 before turn on the heat pump.

## 6. Initial operation

# Note: In order to heat the water in the pool (pond or hot tub), the filter pump must be running to cause the water to circulate through the heat pump. The heat pump will not start up if the water is not circulating.

After all connections have been made and checked, carry out the following procedure:

- 1) Switch on the filter pump. Check for leaks and verify that adequate water is flowing from and to the swimming pool.
- 2) Connect power to the heat pump and press the On/Off button  $\bigcirc$  on the electronic control panel. The unit will start up after the time delay expires (see below).
- 3) After a few minutes, check whether the air blowing out of the unit is cooler.
- 4) When the filter pump is turned off, the unit should also turn off automatically, if not, then adjust the flow switch.
- 5) Allow the heat pump and the filter pump to run 24 hours a day until the desired water temperature is reached. The heat pump will stop running at this point. After this, it will restart automatically (as long as the filter pump is running) whenever the swimming pool water temperature drops 2 degree below the set temperature.

Depending on the initial temperature of the water in the swimming pool and the air temperature, it may take several days to heat the water to the desired temperature. A good swimming pool cover can dramatically reduce the required length of time.

### Water Flow Switch:

Your heat pump is equipped with a flow switch for protecting the HP unit running with adequate water flow rate. The heat pump will turn on when the pool pump runs and shut the heat pump off when the pool pump shuts off. If the pool water level is higher than 1m above or below the heat pump's automatic adjustment knob, your dealer may need to adjust its initial start up.

**Time delay -** The heat pump has a built-in 3-minute start-up delay to protect the circuitry and avoid excessive contact wear. The unit will restart automatically after this time delay expires. Even a brief power interruption will trigger this time delay and prevent the unit from restarting immediately. Additional power interruptions during this delay period do not affect the 3-minute duration of the delay.

## Condensation

The air drawn into the heat pump is strongly cooled by the operation of the heat pump for heating the pool water, which may cause condensation on the fins of the evaporator. The amount of condensation may be as much as several litres per hour at high relative humidity. This is sometimes mistakenly, regarded as a water leak.

## Pressure gauge display (R32)

Examine the pressure gauge which indicates the refrigerant gas pressure of the unit, the below table shows the normal value of the gas pressure (R32) when the machine is in power off or running conditions.

| Unit Condition       | Power Off |           |           |          |  |
|----------------------|-----------|-----------|-----------|----------|--|
| Ambient (°C)         | -5~5      | 5~15      | 15~25     | 25~35    |  |
| Water temp (°C)      | /         | /         | /         | /        |  |
| Pressure gauge (Mpa) | 0.59~0.85 | 0.85~1.18 | 1.18~1.59 | 1.59~2.1 |  |

| Unit Condition       | Running |         |         |         |         |
|----------------------|---------|---------|---------|---------|---------|
| Ambient (°C)         | /       | /       | /       | /       | /       |
| Water temp (°C)      | 10~15   | 15~20   | 20~25   | 25~30   | 30~35   |
| Pressure gauge (Mpa) | 1.1~1.6 | 1.3~1.8 | 1.5~2.1 | 1.7~2.4 | 1.9~2.7 |

## 7. Controller Operation

7.1 Guide for operation

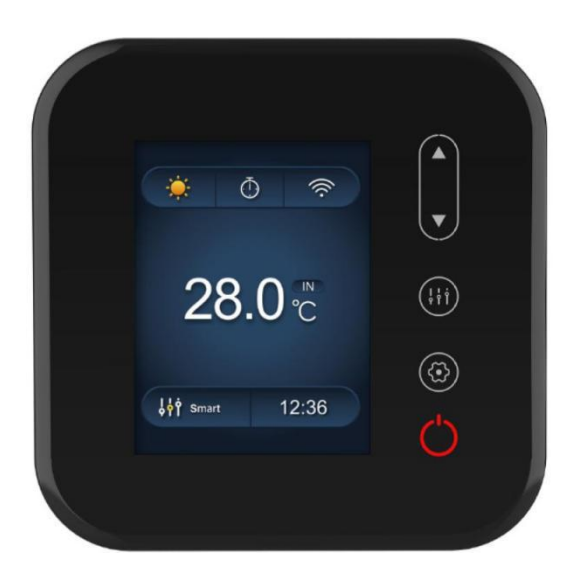

7.2 The keys and their operations

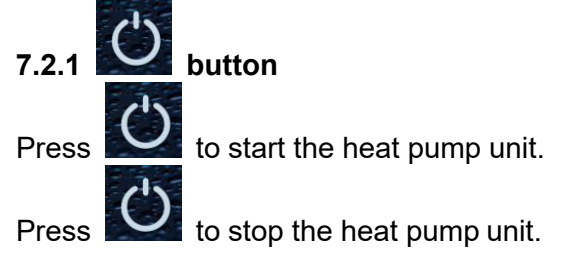

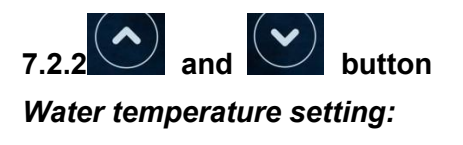

to set the water temperature.

Press

Press and at the same time to check water in temperature, water out temperature and set temperature.

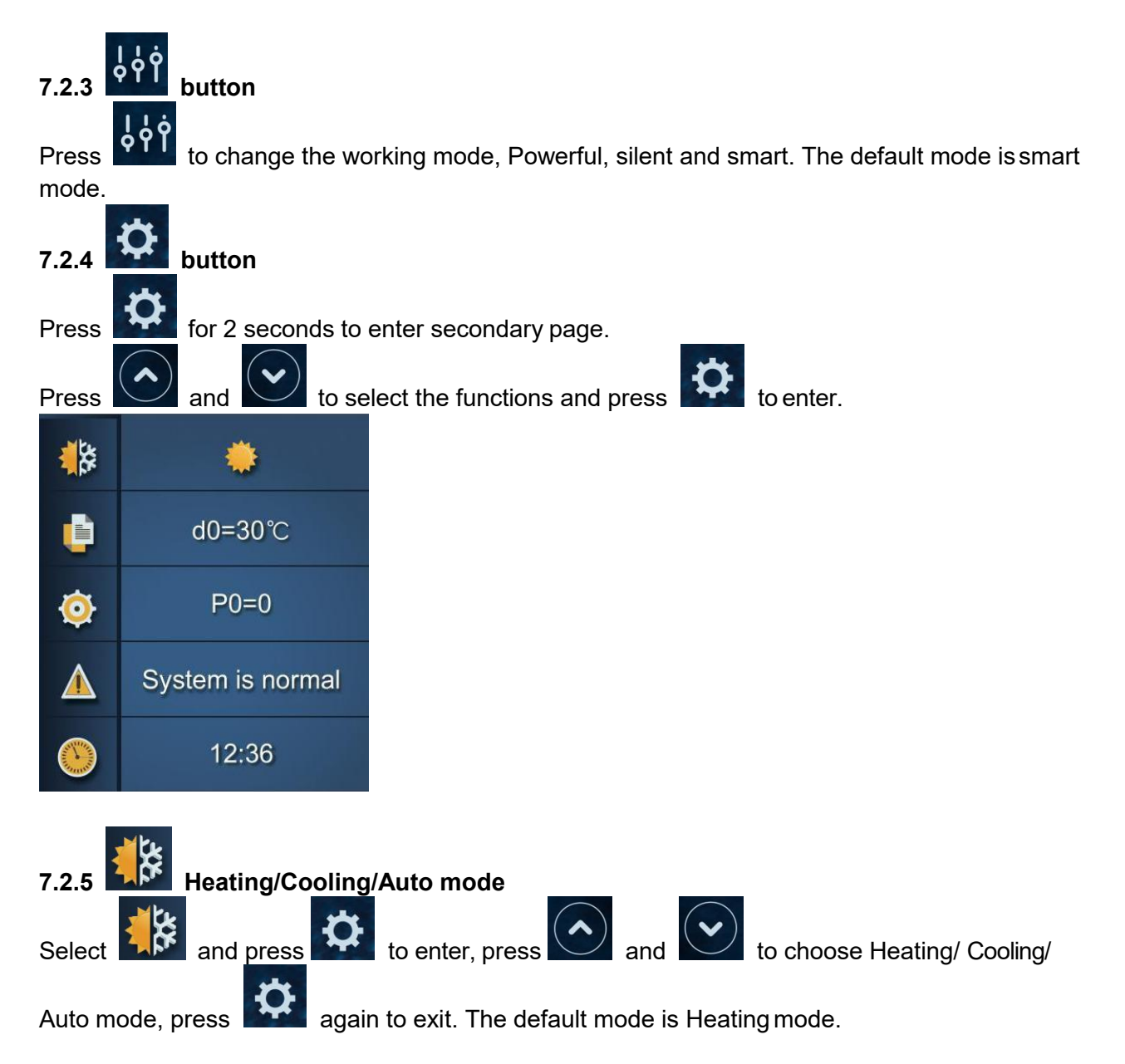

## Logic of auto mode : T1=Water inlet temperature /Tset= set temperature=28c

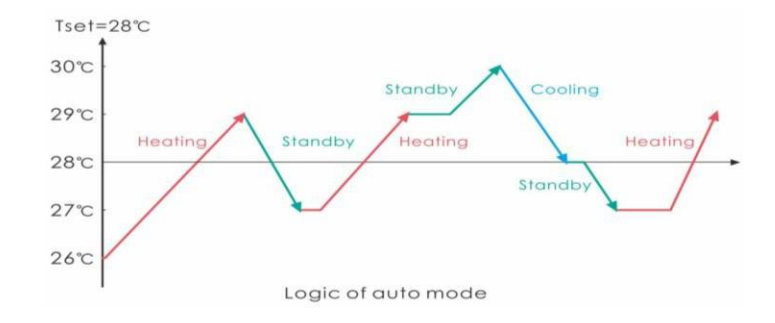

| 7.2.6<br>Selec | to exit | Parameter checking<br>and press to enter, pres | ss and to c      | heck d0-d11 value. Press |
|----------------|---------|------------------------------------------------|------------------|--------------------------|
|                | Code    | Condition                                      | Scope            | Remark                   |
|                | d00     | IPM mould temperature                          | 0-120°C          | Real testing value       |
| Ī              | d01     | Inlet water temp.                              | -9°C~99°C        | Real testing value       |
| Ī              | d02     | Outlet water temp.                             | -9°C~99°C        | Real testing value       |
| Ī              | d03     | Ambient temp.                                  | -30°C~70°C       | flash if Real value<-9   |
| Ī              | d04     | Frequency limitation code                      | 0,1,2,4,8,16     | Real testing value       |
| Ī              | d05     | Piping temp.                                   | -30°C~70°C       | flash if Real value<-9   |
| Ī              | d06     | Gas exhaust temperature                        | 0°C∼C5°C (125°C) | Real testing value       |
| Ī              | d07     | Step of EEV                                    | 0~99             | N*5                      |
|                | d08     | Compressor running frequency                   | 0~99Hz           | Real testing value       |
| Ī              | d09     | Compressor current                             | 0~30A            | Real testing value       |
| Ī              | d10     | Current fan speed                              | 0-1200 (rpm)     | Real testing value       |
| Ī              | d11     | Error code for last time                       | All error code   |                          |

### Remark:

d4: Frequency limitation code,

- 0: No frequency limit;
- 1: Coil pipe temperature limit;
- 2: Overheating or overcooling frequency limit;
- 4: Drive Current frequency limit;
- 8: Drive voltage frequency limit;
- 16: Drive high temperature frequency limit

 7.2.7
 Parameter setting

 Select
 and press

 and press
 to enter, press

 and
 to choose P0-P18 value and press

 to set.
 and press

Note: Long press for 10s to set P8, P12, P13, P14, P15, P17, P18.

| Code | Name                         | Scope    | Defa<br>ult | Remark                                                                                                    |
|------|------------------------------|----------|-------------|----------------------------------------------------------------------------------------------------|
| P00  | Mandatory defrosting         | 0-1      | 0           | 0: Default normal operation<br>1: Mandatory defrosting.                                                           |
| P03  | Water pump                   | 0-1      | 0           | 1:Always running;<br>0:Depends on the running of compressor                                                       |
| P07  | Water temp. calibration      | -9~9     | 0           | Default setting: 0                                                                                                |
| P08  | Adjustable for P9-P11        | 0~1      | 0           | 1: Adjustable for P9, P10, P11<br>0: Not adjustable for P9, P10, P11                                              |
| P09  | Compressor Frequency         | 18~110   | 50          | Adjustable if P08=1                                                                                               |
| P10  | Opening degree of EEV        | 0~470    | 350         | Adjustable if P08=1                                                                                               |
| P11  | Fan motor rotate speed       | 300~1000 | 500         | Adjustable if P08=1                                                                                               |
| P12  | Communication port of modbus | 0~5      | 0           | Only available for HP with modbus                                                                                 |
| P13  | ID NO. of modbus<br>protocol | 1~88     | 9           | Only available for HP with modbus                                                                                 |
| P14  | Restore to factory settings  | 0~1      | 0           | 0: Default<br>1: Restore to factory settings<br>(restore P00, P03, P07, P08, P09, P10, P11<br>to factory setting) |
| P15  | Model code in modbus         |          |             | Only available for HP with modbus                                                                                 |
| P16  | Product code                 | /        | 1           | Depend on the machine                                                                                             |
| P17  | Modules selection            | 0~1      | 0           | Only available for HP with modbus or wifi<br>1: Modbus module<br>0: Wifi module                                   |
| P18  | Mode                         | 0~1      | 0           | 1: Heating only<br>0: Heating/Cooling/Auto mode                                                                   |

## Remark: Logic of filtration pump control

\*We do NOT recommend the heat pump is used to control the filtration system.\*

Reasons: If ambient temperatures keep the body of water above or at the set temperature, Filtration/pump will not come on, the ability to filter and/or sanitize that body of water will be lost.

Also, the WARRANTY will not cover "blown" mother boards (PCB's) due to faulty wiring of water pump OR a water pump becoming defective also causing damage to the heat pump.

#### Option 1; P3=0 Filtration pump is related to heat pump operation to start and stop.

Filtration pump starts 60s before compressor, filtration pump start 30s and then the water flow switch detect flow. Before the heat pump enters into Standby mode, the compressor stops first and after 5 minutes filtration pump stops.

| Mode            | Condition                                         | Example                                       | Water pump working logic                                                                                                    |                                                                                                    |  |  |
|-----------------|---------------------------------------------------|-----------------------------------------------|----------------------------------------------------------------------------------------------------|----------------------------------------------------------------------------------------------------|--|--|
| Heating<br>mode | P3=0,<br>T1≥Tset-0.5°C,<br>last for 30<br>minutes | P3=0,<br>T1≥27.5°Ç<br>last for 30<br>minutes  | <ol> <li>Then it enters into<br/>standby mode for 1 hour<br/>(It will not restart except<br/>turn it on manually.)</li> </ol> | 2. After 1 hour, the filtration pump<br>will restart for 5 minutes. If the<br>T1≤27°C, the heat pump will start to<br>work until T1≥27.5°Cand last for 30<br>minutes to go into standby      |  |  |
| Cooling<br>mode | P3=0,<br>T1≤Tset+0.5°C,<br>last for 30<br>minutes | P3=0,<br>T1≤28.5°C,<br>last for 30<br>minutes | 1. Then it enters into<br>standby mode for 1 hour<br>(It will not restart except<br>turn it on manually.)                     | 2. After 1 hour, the filtration pump<br>will restart for 5 minutes. If it tests<br>T1≥29°C, the heat pump will start to<br>work until T1≤28.5°Cand last for 30<br>minutes to go into standby |  |  |

#### Option 2; P3=1 Filtration pump is always on, P2=0 the timer function is no active

Under condition P3=1, whenT1≥Tset+1°C(T1≥29°C) last for 3 minutes, heat pump will be in standby, while filtration pump is always on.

## Under option 2, with activation of the timer; P2=1 to start and stop the filtration pump according the programming of the P4 (time), P5 (Timer ON) and P6 (Timer OFF)

### Condition for the heat pump start, timer ON actives;

When the timer reaches **the set time of TIMER ON**, the filtration pump will start and after 5 minutes the heat pump start. The heat pump stays in stop if the water in temperature is  $\geq$  Tset+1°C, before the TIMER OFF, the filtration still activated.

#### Condition to stop the heat pump, timer OFF actives;

Before the TIMER OFF, the heat pump stops and the filtration is still activated. When timer reaches the set time of the TIMER OFF, the heat pump will stop and after 5 minutes the filtration pump stops.

#### NOTE:

Tset = Tseting water temperature, for example: Tset = 28°CTseting water temperature in your pool heat pump

Tset-0.5 = less 0.5°Cthan Tseting temperature, Tset-0.5 = 28-0.5=27.5°C

Tset+0.5= more 1°Cthan Tseting temperature, Tset+ 0.5 = 28+0.5=28.5°C

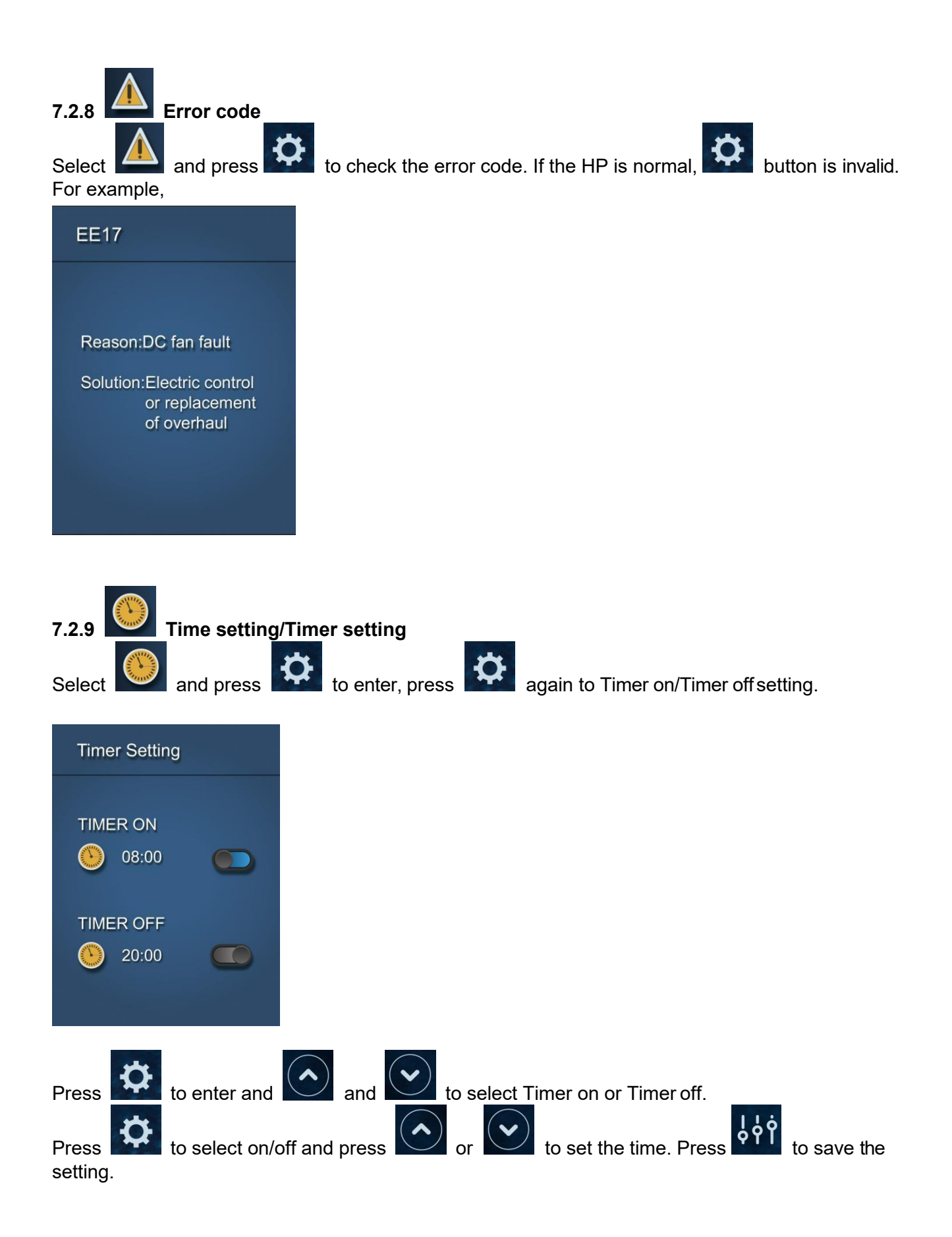

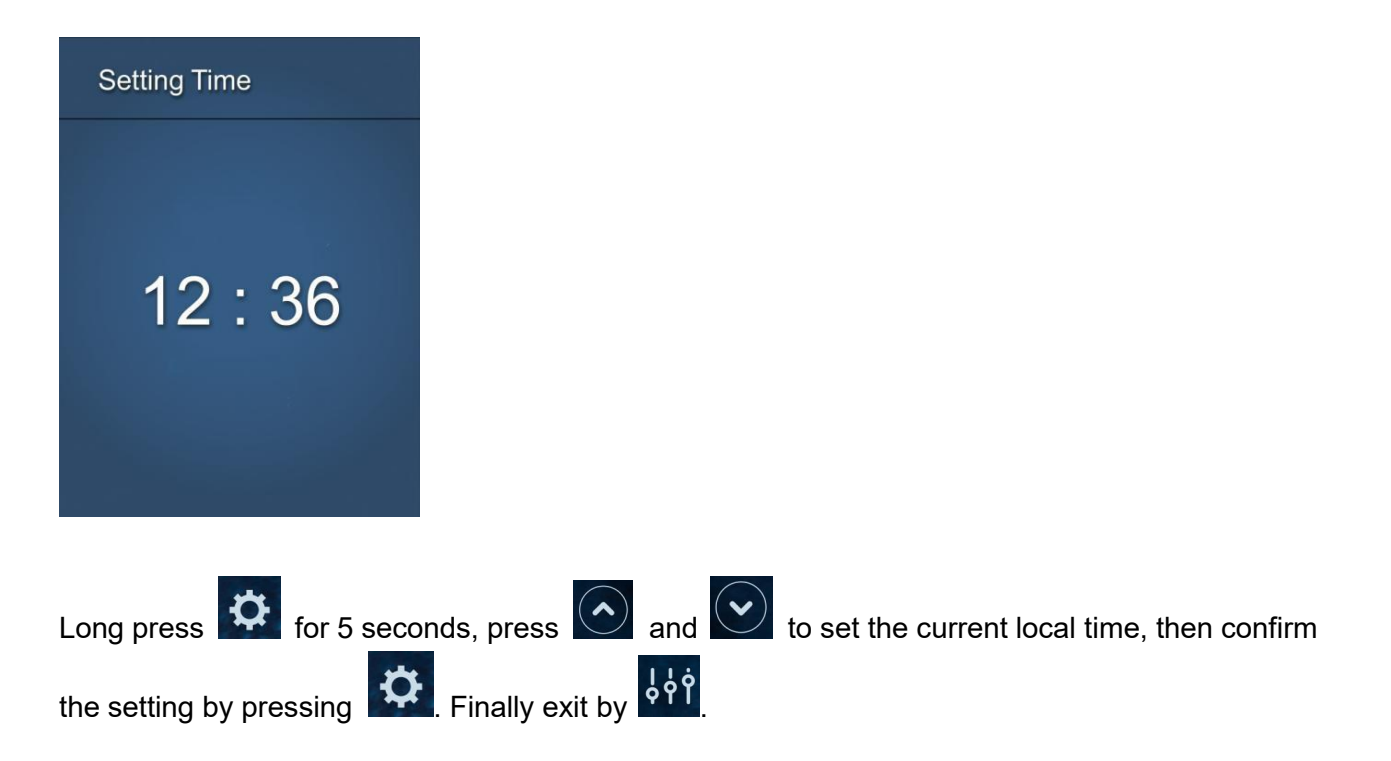

## 8. Electrical Wiring

**8.1** Model: CHP075PX, CHP095PX, CHP115PX, CHP135PX, CHP165PX, CHP205PX, CHP255PX

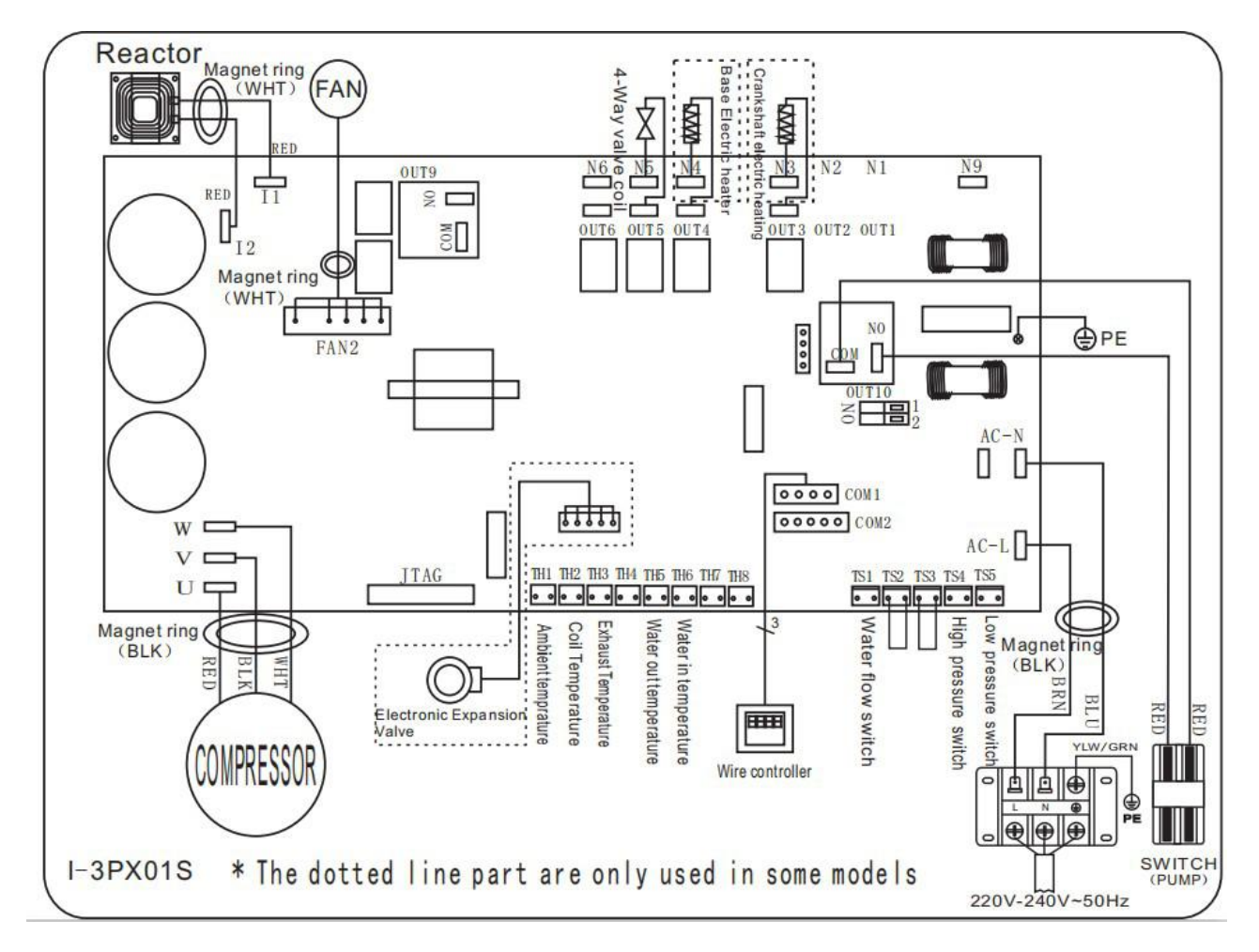

## 8.2 Model: CHP305PX

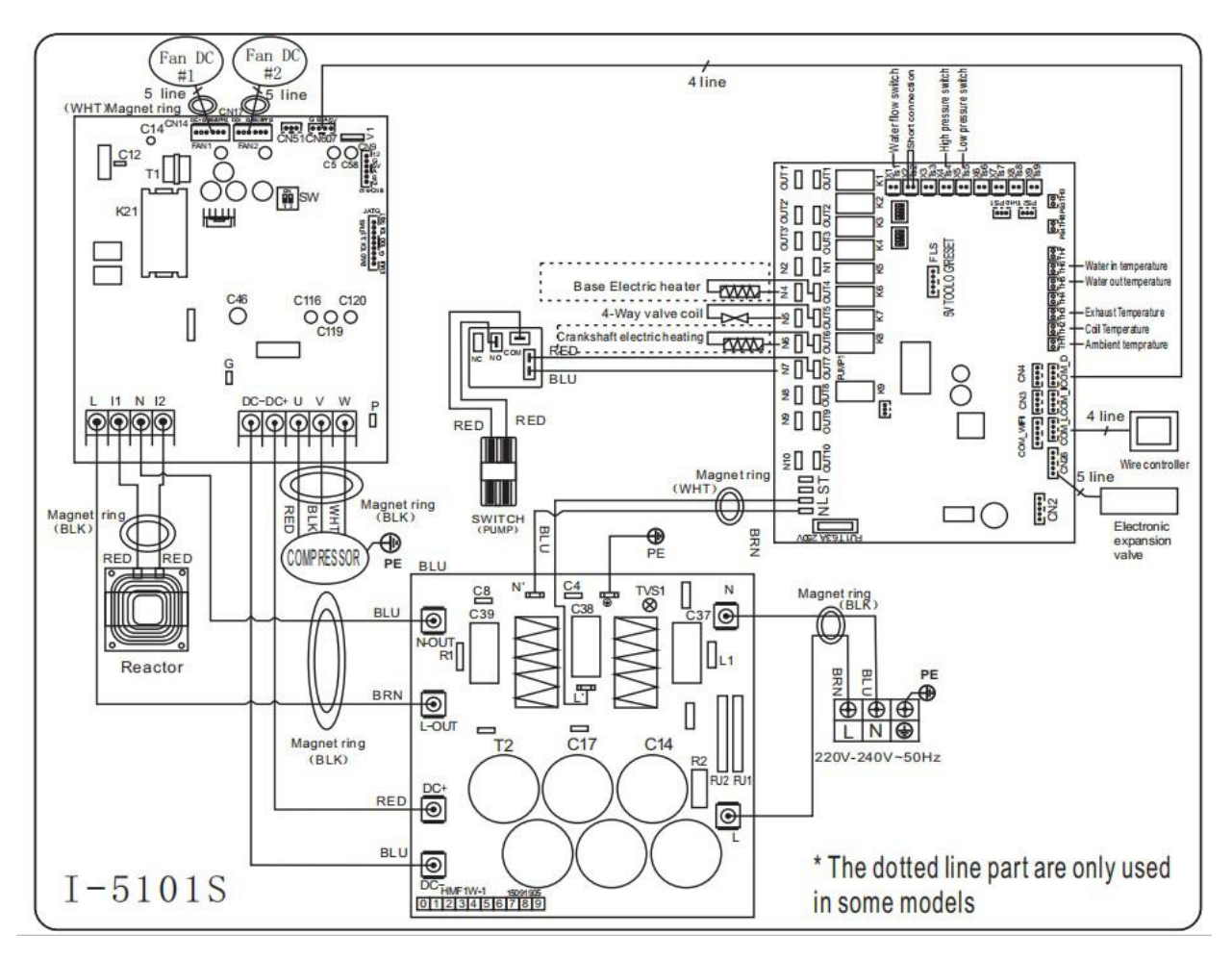

## **Electrical connection**

Note: Although the heat pump is electrically isolated from the rest of the swimming pool system, this only prevents the flow of electrical current to or from the water in the pool. Earthing is still required for protection against short-circuits inside the unit. Always provide a good earth connection. Before connecting the unit, verify that the supply voltage matches the operating voltage of the heat pump as NO WARRANTY can be given for a defective compressor due to voltage drop.

### NOTE:

(1)Above electrical wiring diagram are only for your reference, please Study and take photos of the particular units board/s before attempting any work on the unit as the wiring diagram or unit wiring may have changed.

(2)The swimming pool heat pump must have a GOOD earth connection and WELL grounded. Although the units heat exchanger is isolated from the rest of the unit, grounding the unit is still required to protect you against short circuits inside the unit.Bonding is also required.

**Disconnect:** A disconnect means (circuit breaker, fused or un-fused switch) should be located within sight of and readily accessible from the unit. This is common practice on commercial and residential heat pumps. It prevents remotely-energizing unattended equipment and permits turning off power at the unit while the unit is being serviced.

## 9. Troubleshooting

## 9.1 Error code display on LED wire controller

| Malfunction                                                               | Error code | Reason                                                                                                    | Solution                                                                                                    |
|---------------------------------------------------------------------------|------------|----------------------------------------------------------------------------------------------------|----------------------------------------------------------------------------------------------------|
| Inlet water temperature sensor failure d1-TH6                             | PP01       | <ol> <li>The sensor in open or short circuit</li> <li>The wiring of sensor is loose</li> </ol>                                                                                                    | <ol> <li>Check or change the sensor</li> <li>Re-fix the wiring of the sensors</li> </ol>                                                                           |
| Outlet water<br>temperature sensor<br>failure d2-TH5                      | PP02       | <ol> <li>The sensor in open or short circuit</li> <li>The wiring of sensor is loose</li> </ol>                                                                                                    | <ol> <li>Check or change the sensor</li> <li>Re-fix the wiring of the sensors</li> </ol>                                                                           |
| Heating piping sensor<br>failure d5-TH2                                   | PP03       | <ol> <li>The sensor in open or short circuit</li> <li>The wiring of sensor is loose</li> </ol>                                                                                                    | <ol> <li>Check or change the sensor</li> <li>Re-fix the wiring of the sensors</li> </ol>                                                                           |
| Ambient temperature sensor failure d3-TH1                                 | PP05       | <ol> <li>The sensor in open or short circuit</li> <li>The wiring of sensor is loose</li> </ol>                                                                                                    | <ol> <li>Check or change the sensor</li> <li>Re-fix the wiring of the sensors</li> </ol>                                                                           |
| Exhaust piping sensor<br>failure d6-TH3                                   | PP06       | <ol> <li>The sensor in open or short circuit</li> <li>The wiring of sensor is loose</li> </ol>                                                                                                    | <ol> <li>Check or change the sensor</li> <li>Re-fix the wiring of the sensors</li> </ol>                                                                           |
| Antifreeze protection in<br>Winter                                        | PP07       | Ambient temperature or water inlet<br>temperature is too low                                                                                                    | <ol> <li>Check the d1 and d3. (d1 inlet water<br/>temp., d3 outlet water temp.)</li> <li>Normal protection</li> </ol>                                              |
| Low ambient<br>temperature protection                                     | PP08       | <ol> <li>Out of the normal operating ambient<br/>temperature for this machine by checking<br/>d3</li> <li>Sensor abnormality d3-TH1</li> </ol>                                                                                 | <ol> <li>Stop using, beyond the scope of use.</li> <li>Change the sensor</li> </ol>                                                                                |
| Piping temperature too<br>high protection under<br>cooling mode d3-TH2    | PP10       | <ol> <li>Ambient or the water temperature is too<br/>high in cooling mode</li> <li>Refrigeration system is abnormal</li> <li>Pipe temperature sensor(TH2) failure</li> </ol>                                                   | <ol> <li>Check the ambient temperature</li> <li>Check refrigeration system</li> <li>Change the pipe temperature sensor<br/>(TH2)</li> </ol>                        |
| Over low protection for<br>outlet water<br>temperature in cooling<br>mode | PP11       | <ol> <li>Low water flow</li> <li>Outlet water temperature sensor</li> <li>d2-TH5 abnormal</li> <li>The difference of outlet water</li> <li>temperature and set temperature is 7°C or</li> <li>above in cooling mode</li> </ol> | <ol> <li>Check filtration pump and plumbing<br/>system.</li> <li>Change outlet water temperature<br/>sensor d2-TH5</li> <li>Change the set temperature.</li> </ol> |

| High pressure failure<br>TS4                                                     | EE01            | <ol> <li>Ambient temperature is too high</li> <li>Water temperature is too high</li> <li>Water flow is too low</li> <li>Fan motor speed is abnormal or fan<br/>motor is damaged under cooling mode</li> <li>Gas system blocked.</li> <li>High pressure wire is loose or damaged</li> <li>Too much refrigerant</li> </ol> | <ol> <li>Choose the silent mode.</li> <li>Check the water flow or filtration<br/>pump</li> <li>Check the fan motor under cooling<br/>mode, replace a new one if it is<br/>abnormal.</li> <li>Check and repair the refrigerating<br/>system.</li> <li>Reconnect the high pressure wire or<br/>replace a new high pressure switch</li> <li>Check and repair the refrigerating<br/>system.</li> </ol> |
|----------------------------------------------------------------------------------|-----------------|----------------------------------------------------------------------------------------------------|----------------------------------------------------------------------------------------------------|
| Low pressure failure TS5                                                         | EE02            | <ol> <li>EEV has blocked or pipe system is blocked</li> <li>Fan motor speed is abnormal or fan<br/>motor is damaged under heating mode</li> <li>Gas leakage</li> <li>Low pressure wire is loose or damaged</li> </ol>                                                                                                    | <ol> <li>Check the EEV and piping system.</li> <li>Check the fan motor under heating<br/>mode, replace a new one if it is abnormal</li> <li>Check refrigeration system or check<br/>the pressure value through the<br/>high-pressure gauge.</li> <li>Reconnect the low pressure wire or<br/>replace a new low pressure switch</li> </ol>                                                           |
| Water flow failure TS1                                                           | EE03 Or<br>"ON" | <ol> <li>The wiring of water flow switch is loose or<br/>water flow switch damaged</li> <li>No or Insufficient water flow.</li> </ol>                                                                                                    | 1.Check the wiring of water flow switch.<br>2. Check the filtration pump or the<br>plumbing system, see if there is air or is a<br>blockage inside.                                                                                                    |
| Over heating protection<br>for water temperature<br>(d2- TH5) in heating<br>mode | EEO4            | <ol> <li>Low water flow</li> <li>Water flow switch is stuck and the water<br/>supply stops</li> <li>TH5 outlet water temperature sensor is<br/>abnormal</li> <li>The difference of outlet water<br/>temperature and set temperature is 7°C or<br/>above in heating mode</li> </ol>                                       | <ol> <li>Check the water flow switch if it works<br/>well</li> <li>Check the filtration pump or the<br/>plumbing system, see if there is air or is<br/>a blockage inside</li> <li>Check TH5 outlet water temperature<br/>sensor or replace with a new one.</li> <li>Change the set temperature.</li> </ol>                                                                                         |
| d6-TH3 Exhaust too high<br>protection                                            | EE05            | <ol> <li>Lack of gas</li> <li>Low water flow</li> <li>Piping system has been blocked</li> <li>Exhaust temp. sensor failure d6-TH3</li> <li>Ambient temperature is too high</li> </ol>                                                                                                    | <ol> <li>Check the pressure gauge, fill with<br/>some gas if it is lacking gas.</li> <li>Check the filtration pump or the<br/>plumbing system, see if there is air or is a<br/>blockage inside.</li> <li>Check the piping system if any blockage</li> </ol>                                                                                                    |

| Controller failure                                                       | EE06 | 1. Signal is not well connected or damaged                                                                                                    | <ul> <li>4. Change a new exhaust temp. sensor<br/>d6-TH3</li> <li>5. Check whether the current ambient<br/>temp. and water temp. are beyond the<br/>running temp. of the machine</li> <li>1. Stop the power supply and restart.</li> <li>2. Re-connect the signal wire or replace<br/>with a new one</li> </ul> |
|--------------------------------------------------------------------------|------|----------------------------------------------------------------------------------------------------|----------------------------------------------------------------------------------------------------|
|                                                                          |      | 2. Controller failure                                                                                                    | 3. Replace with a new controller                                                                                                    |
| Compressor current<br>protection                                         | EE07 | <ol> <li>The compressor current is too large<br/>instantaneously</li> <li>Wrong connection for compressor phase<br/>sequence.</li> <li>Compressor accumulations of liquid and<br/>oil lead to the current becomes larger</li> <li>Compressor or driver board damaged</li> <li>The water flow is abnormal</li> <li>Power fluctuations within a short time.</li> </ol> | <ol> <li>Check if the power is in the normal<br/>range</li> <li>Check the compressor</li> <li>Check the compressor phase</li> <li>Check the phase sequence connection</li> <li>Check the waterway system and<br/>filtration pump</li> <li>Check mains power input</li> </ol>                                    |
| Communication failure<br>between controller and<br>main board            | EE08 | <ol> <li>Signal wire is not well connected or<br/>damaged</li> <li>Controller failure</li> <li>Driving failure</li> </ol>                                                                                                    | <ol> <li>Stop the power supply and restart.</li> <li>Re-connect the signal wire or replace<br/>with a new one.</li> <li>Check the controller or replace with a<br/>new one.</li> <li>Check the driving system or update it.</li> </ol>                                                                          |
| Communication failure<br>between Main control<br>board and Driving board | EE09 | <ol> <li>Poor connection of communication wire</li> <li>PCB failure</li> <li>The wire is damaged</li> </ol>                                                                                                    | <ol> <li>Stop the power supply and restart.</li> <li>Reconnect the communication wire or<br/>replace a new one</li> <li>Check the wirings according to the<br/>electric diagram</li> <li>Replace a new PCB</li> </ol>                                                                                           |
| VDC voltage too high protection                                          | EE10 | <ol> <li>Line voltage is too high</li> <li>Driver board is damaged.</li> </ol>                                                                                                    | <ol> <li>Check whether the power supply is<br/>normal</li> <li>Change driver board or main board</li> </ol>                                                                                                    |

| IPM module protection                            | EE11 | <ol> <li>Data mistake</li> <li>Wrong compressor phase connection</li> <li>Compressor liquid and oil accumulation<br/>lead to the current becomes larger</li> <li>Poor heat dissipation of drive module or<br/>high ambient temperature</li> <li>Compressor or driver board damaged</li> </ol> | <ol> <li>Program error, turn off electricity<br/>supply and restart after 3 minutes</li> <li>Check compressor sequence<br/>connection</li> <li>Check the pressure of system by<br/>pressure gauge</li> <li>Check if the ambient and water<br/>temperature is over high</li> <li>If it is the refrigeration system failure,<br/>send it to the service center</li> <li>Change driver board</li> </ol> |
|--------------------------------------------------|------|----------------------------------------------------------------------------------------------------|----------------------------------------------------------------------------------------------------|
| VDC voltage too low<br>protection                | EE12 | <ol> <li>Mother line voltage is too low</li> <li>Driver board is damaged.</li> </ol>                                                                                                    | <ol> <li>Check if the power supply is in the<br/>normal range</li> <li>Change driver board</li> </ol>                                                                                                    |
| Input current over high protection.              | EE13 | <ol> <li>The compressor current is too large<br/>momentary</li> <li>The water flow is abnormal</li> <li>Power fluctuations within a short time</li> <li>Wrong reactor</li> </ol>                                                                                                    | <ol> <li>Check the compressor if it works<br/>normally</li> <li>Check the plumbing system</li> <li>Check if the power is in the normal<br/>range</li> <li>Check if the reactor is used correctly.</li> </ol>                                                                                                    |
| IPM module thermal circuit is abnormal           | EE14 | <ol> <li>Output abnormity of IPM module thermal<br/>circuit</li> <li>Fan motor is abnormal or damaged</li> <li>Fan blade is broken</li> </ol>                                                                                                    | <ol> <li>Check if the motor speed is too low or<br/>fan motor is damaged, replace with a<br/>new one.</li> <li>Replace a new driver board</li> <li>Change the fan blade if it is broken.</li> </ol>                                                                                                    |
| IPM module<br>temperature too high<br>protection | EE15 | <ol> <li>Output exception of IPM module thermal<br/>circuit</li> <li>Fan motor is abnormal or damaged</li> <li>Fan blade is broken</li> <li>The screw on driver board is loose</li> </ol>                                                                                                    | <ol> <li>Check the main board or replace the<br/>driver board</li> <li>Check if the motor speed is too low or<br/>fan motor is damaged, replace it by a<br/>new one if there is any failure.</li> <li>Change the fan blade if it is broken</li> <li>Check the screw on driver board</li> </ol>                                                                                                    |
| PFC module protection                            | EE16 | <ol> <li>Output exception of PFC module</li> <li>Fan motor is abnormal or damaged</li> <li>Fan blade is broken</li> <li>Input voltage leap, input power is<br/>abnormal</li> </ol>                                                                                                    | <ol> <li>Check the main board or replace the<br/>driver board.</li> <li>Check if the motor speed is too low or<br/>fan motor is damaged, replace it by a<br/>new one.</li> <li>Change the fan blade</li> <li>Check the input voltage</li> </ol>                                                                                                    |

|                                                          | 5547 | <ol> <li>DC motor is damaged</li> <li>For the tri-phase check if the neutral is</li> </ol>                                                                                                    | <ol> <li>Detect DC motor for mono phase<br/>machine, replace a new one if any failure</li> <li>Check the wiring connection for<br/>tri-phase machine</li> </ol>                                                                                                    |
|----------------------------------------------------------|------|----------------------------------------------------------------------------------------------------|----------------------------------------------------------------------------------------------------|
| DC fan motor fallure                                     | EE17 | connected<br>3. Main board is damaged<br>4. The fan blade is stuck                                                                                                    | <ol> <li>Check the board, replace a new driver<br/>board or main board if any failure</li> <li>Check if there is any barrier in front of<br/>fan blade and remove it</li> </ol>                                                                                                    |
| PFC module thermal<br>circuit is abnormal                | EE18 | The driver board is damaged                                                                                                    | <ol> <li>Check if the motor speed is too low or<br/>fan motor is damaged, replace it by a<br/>new one.</li> <li>Change a new driver board</li> </ol>                                                                                                    |
| PFC module high<br>temperature protection                | EE19 | <ol> <li>PFC module thermal circuit output<br/>abnormal</li> <li>Fan motor is abnormal or damaged</li> <li>Fan blade is broken</li> <li>The screw in the driver board is not tight</li> </ol>     | <ol> <li>Check the main board or replace the<br/>driver board</li> <li>Check if the motor speed is too low or<br/>fan motor is damaged, replace it by a<br/>new one if any failure.</li> <li>Change the fan blade if it is broken</li> <li>Check the screw on driver board</li> </ol> |
| Input power failure                                      | EE20 | The supply voltage fluctuates too much                                                                                                    | Check whether the voltage is stable                                                                                                    |
| Software control<br>exception                            | EE21 | <ol> <li>Compressor runs out of step</li> <li>Wrong program</li> <li>Impurity inside compressor causes the<br/>unstable rotate speed</li> </ol>                                                   | <ol> <li>Check the main board or change a new<br/>one</li> <li>Update the correct program</li> <li>Check the refrigeration system</li> </ol>                                                                                                    |
| Current detection circuit<br>failure                     | EE22 | <ol> <li>1. Voltage signal abnormal</li> <li>2. Driver board is damaged</li> <li>3. Main board failure</li> </ol>                                                                                 | <ol> <li>Change a new main board</li> <li>Change a new driver board</li> </ol>                                                                                                    |
| Compressor start failure                                 | EE23 | <ol> <li>Main board is damaged</li> <li>Compressor wiring error or poor contact<br/>or unconnected.</li> <li>Liquid accumulation inside</li> <li>Wrong phase connection for compressor</li> </ol> | <ol> <li>Check the main board or change a new<br/>one</li> <li>Check the compressor wiring<br/>according to the circuit diagram</li> <li>Check the compressor or change a<br/>new one</li> </ol>                                                                                      |
| Ambient Temperature<br>device failure on Driver<br>board | EE24 | Ambient Temperature device failure                                                                                                    | Change driver board or main board                                                                                                    |
| Compressor phase<br>failure                              | EE25 | Compressors U, V, W are just connected to one phase or two phases.                                                                                                    | Check the actual wiring according to the circuit diagram                                                                                                    |

| Four-way valve reversal<br>failure                                      | EE26 | <ol> <li>Four-way valve reversal failure</li> <li>Lack of refrigerant (no detect when TH2<br/>or TH1 malfunction)</li> </ol> | <ol> <li>Switch to Cooling mode to check the</li> <li>4-way valve if it has been reversed</li> <li>correctly</li> <li>Change a new 4-way valve</li> <li>Fill with gas</li> </ol> |
|-------------------------------------------------------------------------|------|----------------------------------------------------------------------------------------------------|----------------------------------------------------------------------------------------------------|
| EEPROM data read<br>malfunction                                         | EE27 | <ol> <li>Wrong EEPROM data in the program or<br/>failed input of EEPROM data</li> <li>Main board failure</li> </ol>          | <ol> <li>Re-enter correct EEPROM data</li> <li>Change a new main board</li> </ol>                                                                                                |
| The inter-chip<br>communication failure<br>on the main control<br>board | EE28 | Main board failure                                                                                                    | <ol> <li>Stop electricity supply and restart it</li> <li>Change a new main board</li> </ol>                                                                                      |

#### **Remarks:**

1. In heating mode, if the water out temperature is higher than the set temperature over 7degree, the LED controller displays EE04 for water over-heating protection.

1. In cooling mode, if the water out temperature is lower than the set temperature over 7 degree, the LED controller displays PP11 for water over-cooling protection.

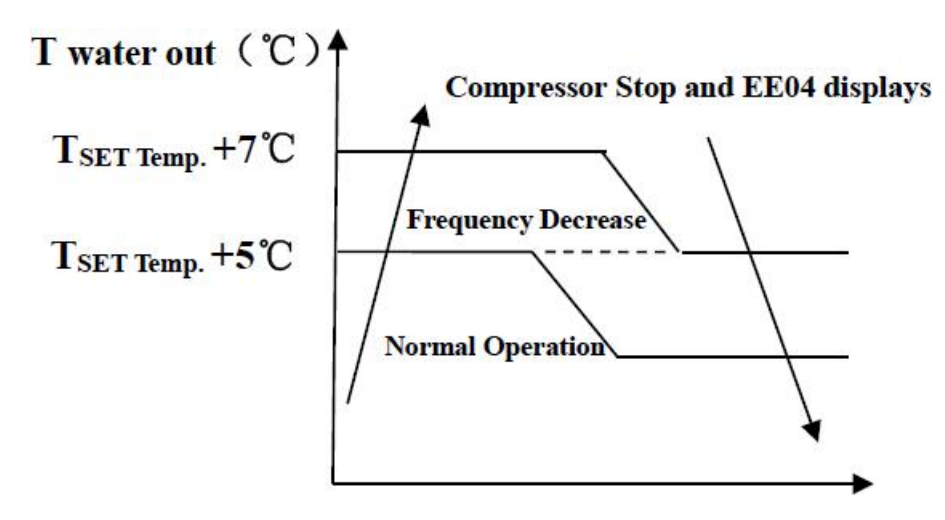

**EE04 Water Overheating Protection** 

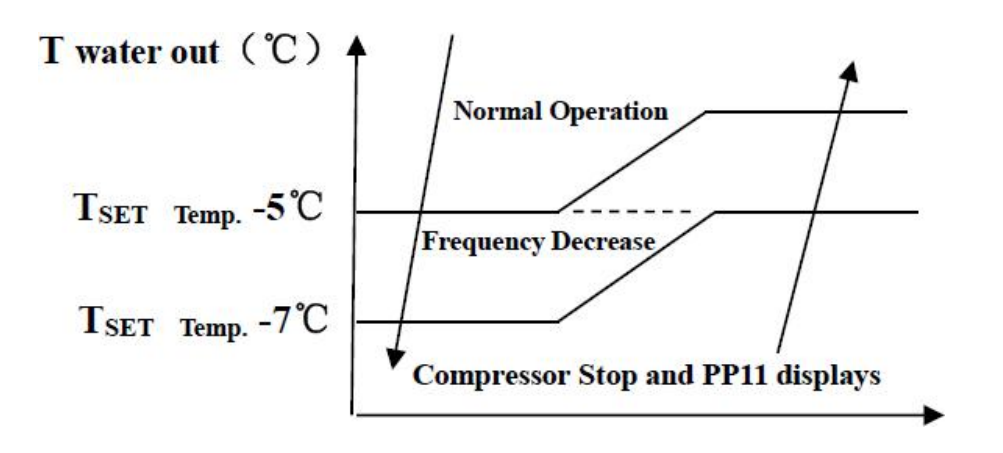

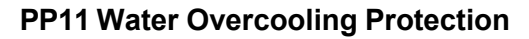

## For example as below:

| Mode            | Output water temperature | Set point temperature | Condition                | Malfunction                                               |
|-----------------|--------------------------|-----------------------|--------------------------|-----------------------------------------------------------|
| Heating<br>mode | <b>36</b> °C             | <b>29</b> °C          | Tout -Tset ≧ <b>7</b> °C | EE04 Overheating protection<br>for water temperature (T2) |
| Cooling<br>mode | <b>23</b> ℃              | <b>30</b> °C          | Tset -Tout ≧ <b>7</b> °C | PP11 Too low protection for<br>water temperature (T2)     |

## 9.2 Other Malfunctions and Solutions (No display on LED wire controller)

| Malfunctions                                                             | Observing                                                                                                    | Reasons                                                                                                    | Solution                                                                                                    |
|--------------------------------------------------------------------------|----------------------------------------------------------------------------------------------------|----------------------------------------------------------------------------------------------------|----------------------------------------------------------------------------------------------------|
|                                                                          | LED wire controller no display.                                                                                                    | No power supply                                                                                                    | Check cable and circuit breaker if it is connected                                                                                                    |
|                                                                          | LED wire controller.<br>displays the actual<br>time.                                                                                                    | Heat pump under standby status                                                                                           | Startup heat pump to run.                                                                                                    |
| Heat pump is<br>not running                                              | LED wire controller<br>displays the actual<br>water temperature.<br>1. Water temperature is<br>reaching to setting value,<br>HP under constant<br>temperature status.<br>2. Heat pump just starts to<br>run.<br>3. Under defrosting. |                                                                                                    | <ol> <li>Verify water temperature<br/>setting.</li> <li>Startup heat pump after a few<br/>minutes.</li> <li>LED wire controller should<br/>display "Defrosting".</li> </ol>                                                                                                    |
| Water<br>temperature is<br>cooling when<br>HP runs under<br>heating mode | LED wire controller<br>displays actual water<br>temperature and no<br>error code displays.                                                                                                    | <ol> <li>Choose the wrong<br/>mode.</li> <li>Figures show defects.</li> <li>Controller defect.</li> </ol>                | <ol> <li>Adjust the mode to proper<br/>running</li> <li>Replace the defect LED wire<br/>controller, and then check the<br/>status after changing the<br/>running mode, verifying the<br/>water inlet and outlet<br/>temperature.</li> <li>Replace or repair the heat<br/>pump unit</li> </ol>       |
| Short running                                                            | LED displays actual<br>water temperature,<br>no error code<br>displays.                                                                                                    | <ol> <li>Fan NOT running.</li> <li>Air ventilation is not<br/>enough.</li> <li>Refrigerant is not<br/>enough.</li> </ol> | <ol> <li>Check the cable connections<br/>between the motor and fan, if<br/>necessary, it should be<br/>replaced.</li> <li>Check the location of heat<br/>pump unit, and eliminate all<br/>obstacles to make good air<br/>ventilation.</li> <li>Replace or repair the heat<br/>pump unit.</li> </ol> |
| water stains                                                             | Water stains on heat pump unit.                                                                                                    | 1. Concreting.<br>2. Water leakage.                                                                                      | <ol> <li>No action.</li> <li>Check the Titanium Heat<br/>Exchanger carefully to see if<br/>there is any defect.</li> </ol>                                                                                                    |
| Too much ice<br>on evaporator                                            | Too much ice on<br>evaporator.                                                                                                    |                                                                                                    | <ol> <li>Check the location of heat<br/>pump unit, and eliminate all<br/>obstacles to make good air<br/>ventilation.</li> <li>Replace or repair the heat<br/>pump unit.</li> </ol>                                                                                                    |

## 10. Exploded view

## 10.1 Model: CHP075PX, CHP095PX

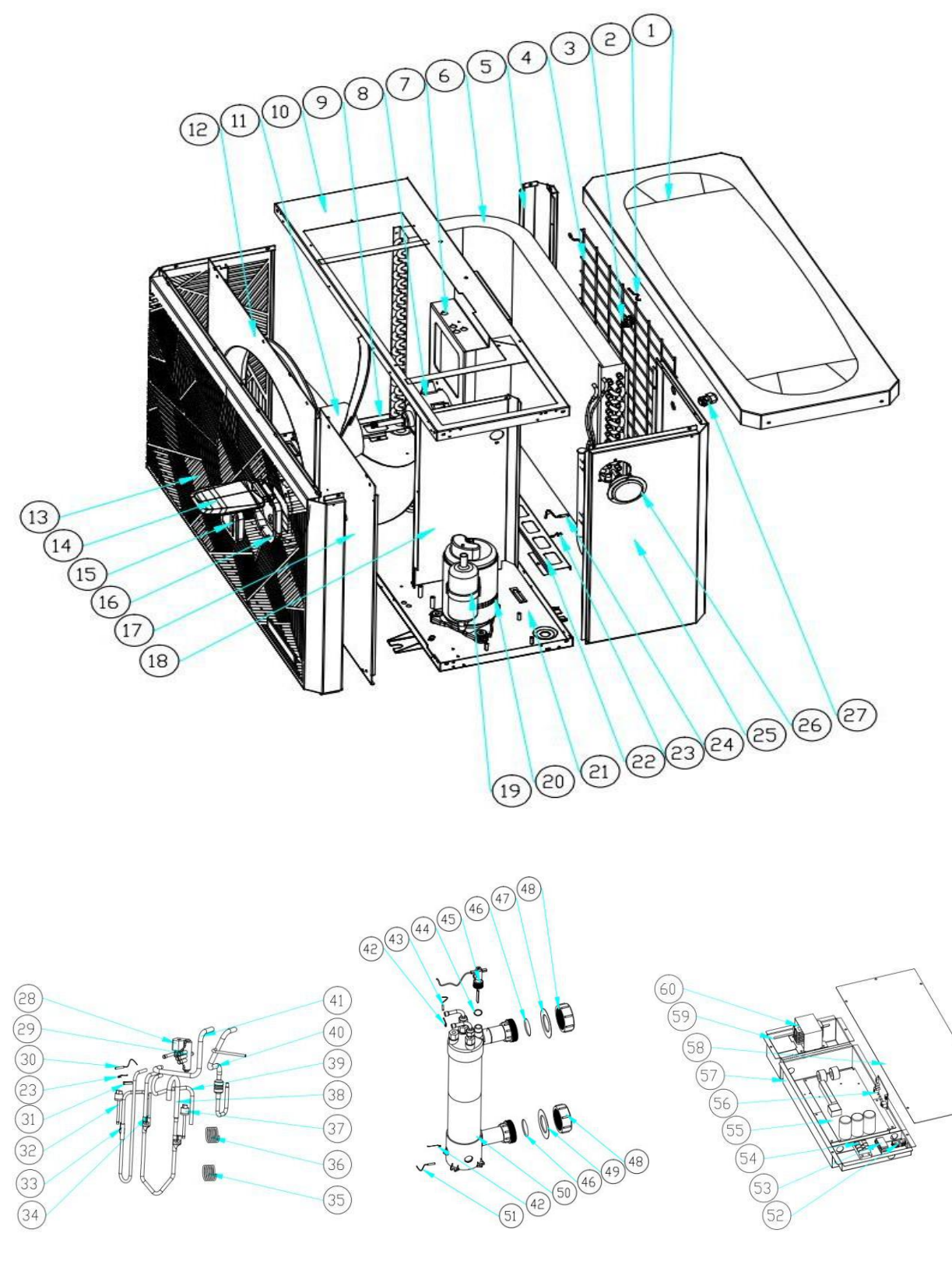

100

~

36)

(35)

## Spare parts list

| NO | CHP-075-095PX Spare parts list | NO | Spare parts list                  |
|----|--------------------------------|----|-----------------------------------|
| 1  | Top cover                      | 31 | Sensor holder                     |
| 2  | Ambient temp. sensor           | 32 | High pressure switch              |
| 3  | Temperature sensor clip        | 33 | Discharge pipe                    |
| 4  | Back grill                     | 34 | Pipe                              |
| 5  | Pillar                         | 35 | Capillary                         |
| 6  | Evaporator                     | 36 | Capillary                         |
| 7  | Fan motor bracket              | 37 | Low pressure switch               |
| 8  | Fan motor                      | 38 | Gas return piping                 |
| 9  | Evaporator plate               | 39 | 4-way valve to evaporator piping  |
| 10 | Top Frame                      | 40 | Exchanger to EEV                  |
| 11 | Fan blade                      | 41 | 4-way valve to exchanger          |
| 12 | Ventilation panel              | 42 | Exchanger temperature sensor clip |
| 13 | Front panel                    | 43 | Water outlet temp. sensor         |
| 14 | Display cover                  | 44 | Rubber ring on water connection   |
| 15 | Controller                     | 45 | Water flow switch                 |
| 16 | Controller box                 | 46 | Sealing ring                      |
| 17 | Service panel                  | 47 | Red rubber ring                   |
| 18 | Isolation panel                | 48 | Nut of water connection           |
| 19 | Compressor                     | 49 | Blue rubber ring                  |
| 20 | Compressor heating resistor    | 50 | Titanium heat exchanger           |
| 21 | Base tray                      | 51 | Water inlet temp. sensor          |
| 22 | Evaporator plate               | 52 | 2 ways terminal blocks            |
| 23 | clip                           | 53 | Clip                              |
| 24 | Evaporator temperature sensor  | 54 | 3-ways terminal blocks            |
| 25 | Back panel                     | 55 | PCB                               |
| 26 | Pressure gauge                 | 56 | WIFI module                       |
| 27 | Cable connector                | 57 | Electric box                      |
| 28 | 4 way valve coil               | 58 | Electric box cover                |
| 29 | 4 way valve                    | 59 | Electric reactor box              |
| 30 | Discharge temp. sensor         | 60 | Electric reactor                  |

#### 10.2 Model: CHP115PX, CHP135PX, CHP165PX

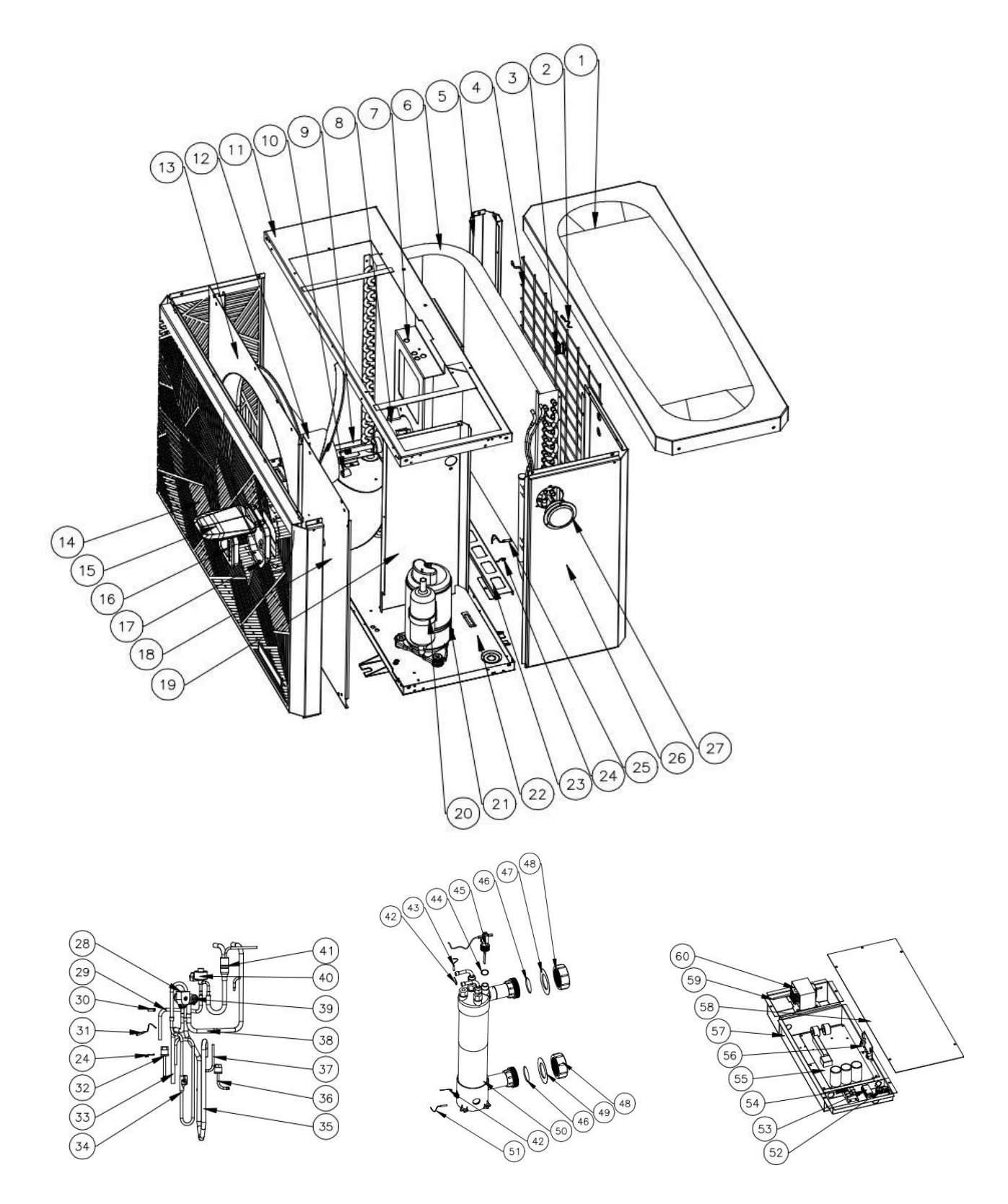

## Spare parts list

| NO | CHP-115-135-165PX Spare parts list | NO | Spare parts list                  |
|----|------------------------------------|----|-----------------------------------|
| 1  | Top cover                          | 31 | Discharge temp. sensor            |
| 2  | Ambient temp. sensor               | 32 | High pressure switch              |
| 3  | Temperature sensor clip            | 33 | 4-way valve to evaporator piping  |
| 4  | Back grill                         | 34 | Discharge pipe                    |
| 5  | Pillar                             | 35 | Gas return piping                 |
| 6  | Evaporator                         | 36 | Low pressure switch               |
| 7  | Fan motor bracket                  | 37 | Pipe                              |
| 8  | Fan motor                          | 38 | 4-way valve to exchanger          |
| 9  | Evaporator plate                   | 39 | 4 way valve                       |
| 10 | DC motor bushing                   | 40 | EEV                               |
| 11 | Top Frame                          | 41 | Exchanger to EEV                  |
| 12 | Fan blade                          | 42 | Exchanger temperature sensor clip |
| 13 | Ventilation panel                  | 43 | Water outlet temp. sensor         |
| 14 | Front panel                        | 44 | Rubber ring on water connection   |
| 15 | Display cover                      | 45 | Water flow switch                 |
| 16 | Controller                         | 46 | Sealing ring                      |
| 17 | Controller box                     | 47 | Red rubber ring                   |
| 18 | Service panel                      | 48 | Nut of water connection           |
| 19 | Isolation panel                    | 49 | Blue rubber ring                  |
| 20 | Compressor                         | 50 | Titanium heat exchanger           |
| 21 | Compressor heating resistor        | 51 | Water inlet temp. sensor          |
| 22 | Base tray                          | 52 | 2 ways terminal blocks            |
| 23 | Evaporator plate                   | 53 | Clip                              |
| 24 | clip                               | 54 | 3-ways terminal blocks            |
| 25 | Evaporator temperature sensor      | 55 | РСВ                               |
| 26 | Back panel                         | 56 | WIFI module                       |
| 27 | Pressure gauge                     | 57 | Electric box                      |
| 28 | 4 way valve coil                   | 58 | Electric box cover                |
| 29 | EEV to distribution pipe           | 59 | Electric reactor box              |
| 30 | Sensor holder                      | 60 | Electric reactor                  |

#### 10.3 Model: CHP205PX, CHP255PX

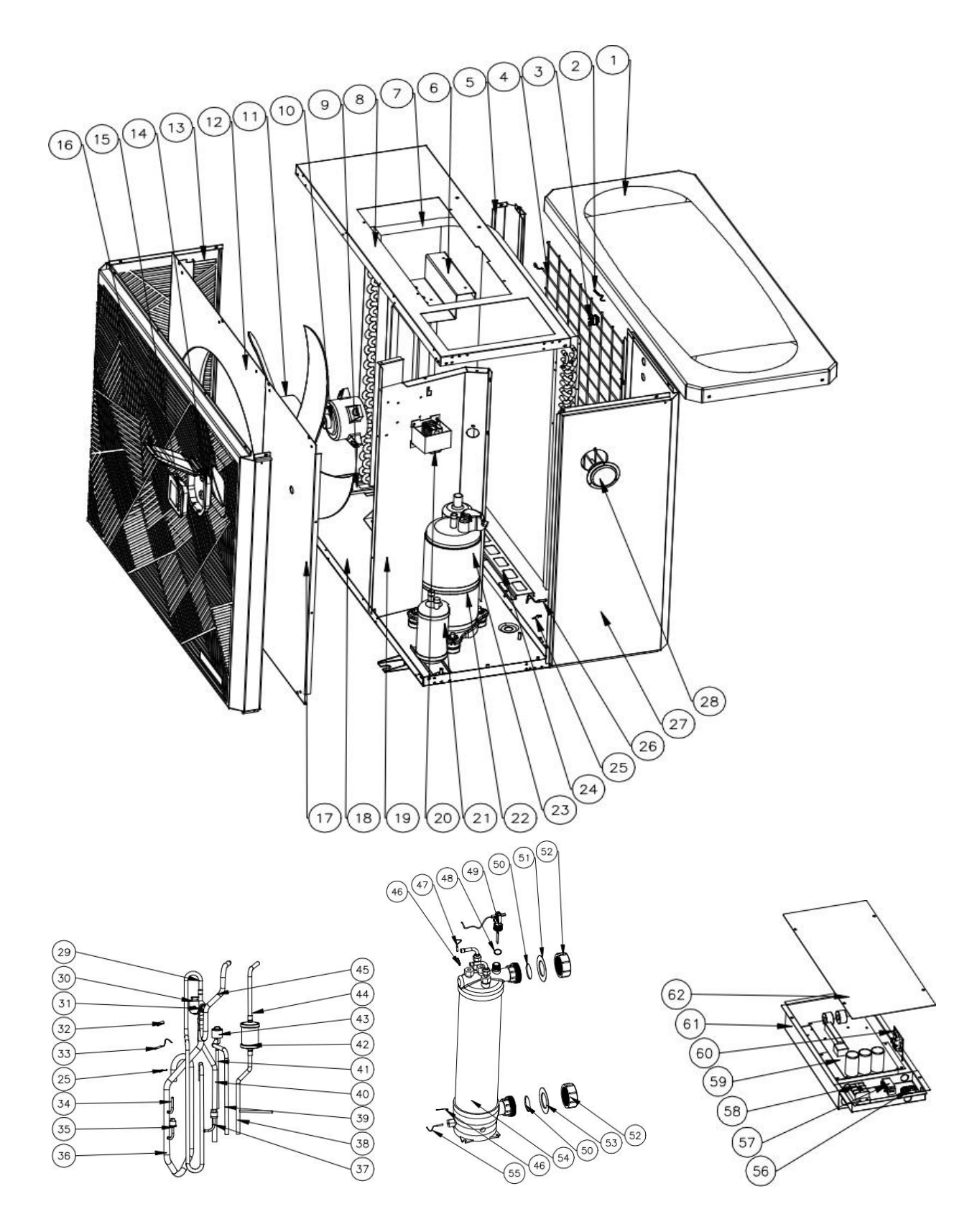

## Spare parts list

| NO | CHP-205-255PX Spare parts list | NO | Spare parts list                  |
|----|--------------------------------|----|-----------------------------------|
| 1  | Top cover                      | 32 | Sensor holder                     |
| 2  | Ambient temp. sensor           | 33 | Discharge temp. sensor            |
| 3  | Temperature sensor clip        | 34 | Pipe                              |
| 4  | Back grill                     | 35 | Low pressure switch               |
| 5  | Pillar                         | 36 | Gas return piping                 |
| 6  | Fan motor bracket              | 37 | High pressure switch              |
| 7  | Evaporator                     | 38 | Filter to liquid storage tank     |
| 8  | Top Frame                      | 39 | EEV to distribution pipe          |
| 9  | Evaporator plate               | 40 | 4-way valve to evaporator piping  |
| 10 | Fan motor                      | 41 | liquid storage tank to EEV        |
| 11 | Fan blade                      | 42 | Filter                            |
| 12 | Ventilation panel              | 43 | EEV                               |
| 13 | Front panel                    | 44 | Exchanger to filter               |
| 14 | Controller box                 | 45 | 4-way valve to exchanger          |
| 15 | Controller                     | 46 | Exchanger temperature sensor clip |
| 16 | Display cover                  | 47 | Water outlet temp. sensor         |
| 17 | Service panel                  | 48 | Rubber ring on water connection   |
| 18 | Base tray                      | 49 | Water flow switch                 |
| 19 | Isolation panel                | 50 | Sealing ring                      |
| 20 | Electric reactor               | 51 | Red rubber ring                   |
| 21 | Liquid storage tank            | 52 | Nut of water connection           |
| 22 | Compressor heating resistor    | 53 | Blue rubber ring                  |
| 23 | Compressor                     | 54 | Titanium heat exchanger           |
| 24 | Evaporator plate               | 55 | Water inlet temp. sensor          |
| 25 | clip                           | 56 | 2 ways terminal blocks            |
| 26 | Evaporator temperature sensor  | 57 | Clip                              |
| 27 | Back panel                     | 58 | 3-ways terminal blocks            |
| 28 | Pressure gauge                 | 59 | PCB                               |
| 29 | Discharge pipe                 | 60 | WIFI module                       |
| 30 | 4-way valve coil               | 61 | Electric box                      |
| 31 | 4-way valve                    | 62 | Electric box cover                |

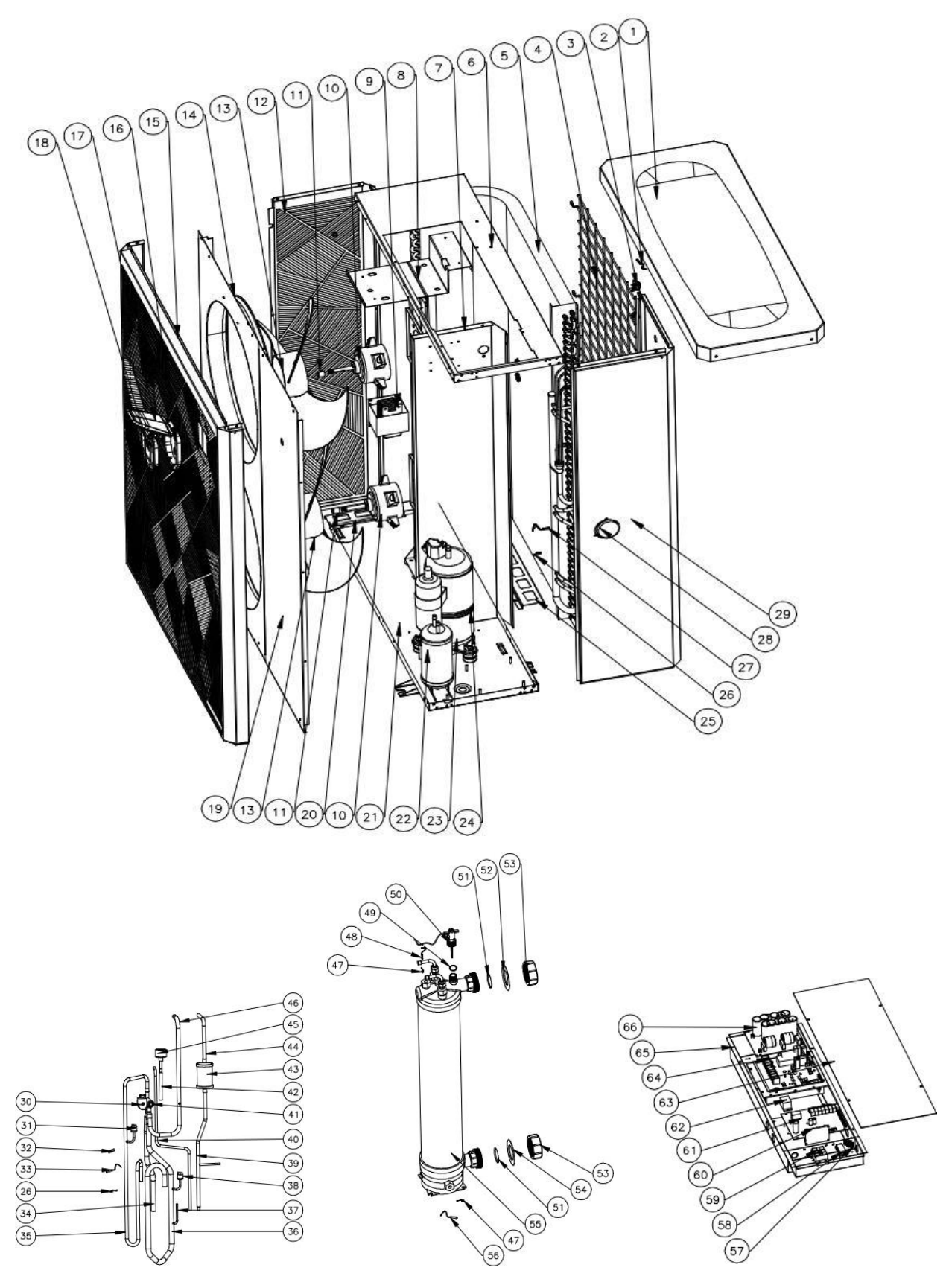

#### Spare parts list **CHP-305PX Spare parts list** NO Spare parts list 1 34 Top cover 4-way valve to evaporator piping 2 Ambient temp. sensor 35 Discharge pipe 3 36 Temperature sensor clip Gas return piping 4 37 Back grill Pipe 5 Evaporator Low pressure switch 38 6 **Top Frame** 39 Filter to liquid storage tank 7 Isolation panel 40 liquid storage tank to EEV Fan motor bracket 41 8 4-way valve 9 42 Electric reactor EEV to distribution pipe 10 43 Fan motor Filter 44 11 DC motor bushing Exchanger to filter 12 Left panel 45 EEV 13 46 Fan blade 4-way valve to exchanger 14 47 Ventilation panel Exchanger temperature sensor clip 15 48 Front panel Water outlet temp. sensor 16 Controller box 49 Rubber ring on water connection 17 50 Display cover Water flow switch 51 18 Controller Sealing ring 19 52 Service panel Red rubber ring 20 Evaporator plate 53 Nut of water connection 21 54 Base tray Blue rubber ring 22 55 Liquid storage tank Titanium heat exchanger 23 56 Compressor Water inlet temp. sensor 24 Compressor heating resistor 57 2 ways terminal blocks 25 58 Evaporator plate Clip 26 59 3-ways terminal blocks clip WIFI module 27 Evaporator temperature sensor 60 61 28 Pressure gauge PCB 29 62 Relay Back panel 30 63 Electric box cover 4-way valve coil 31 High pressure switch 64 Driving board 32 65 Electric box Sensor holder 33 66 Filter board Discharge temp. sensor

## 11. Maintenance

(1) You should check the water supply system regularly to avoid air entering the system and any occurrence of low water flow, because it would reduce the performance and reliability of the HP unit.

(2) Clean your pool and filtration system regularly to avoid damage of the unit as a result of dirt/debris blocking the filter flow.

(3) You should drain the water from the bottom of the water pump if the HP unit is to stop running for a long time (specially during the winter season).

(4) Likewise, you should check the unit and plumbing system is fully charged with water before the unit is turned on and expected to run again.

(5) After the unit is prepared and conditioned for the Winter season, it is recommended to cover the heat pump with the special winter heat pump cover.

(6) Pond users must periodically inspect the Titanium Heat Exchanger for any blockages, debris or algae which will interfere with the correct operation of the unit and the correct transfer of heat to the pond water. A back wash may be required now and then, depending on your set up, be careful not to break the flow switch when doing this maintenance.

## IMPORTANT:

(7) The action of filling the unit with gas must be conducted by a Professional Refrigeration Engineer with an R32 operating license.

## 12. WIFI function- 'Alsavo Pro' APP operation

## 12.1 Heat-Pump with WIFI function

Thank you for using our heat pump with WIFI function, you can remotely control your pool heat pump from your Smart phone. The controller information can sync to "Alsavo Pro" APP via an internet connection (WIFI or 3G/4G). For the first time connection, your smart phone and the WIFI controller must be under the same WIFI network. From then on, the Smart phone can use the 3G/4G network to control the pool heat pump remotely from anywhere in the world as long as you have a good signal and your HP is connected to its Wi-Fi.

By "Alsavo Pro" APP, you can turn heat pump on or off, adjust water temperature, change mode, set time and timer on/off, check malfunction right at your finger tips.

"Alsavo pro" APP is compatible with Android system (6.10 version or above) and IOS system (8.0 version or above). Currently 10 languages (English, Swedish, French, Spanish, Italian, Czech, Polish, German, Russian, Chinese) available. Several heat pumps with WiFi controller could connect to one phone's app, and several phones' app could connect to one heat pump.

### 12.2. "Alsavo Pro" APP operation

| Parameter | Description    | Scope | Default<br>value | Remarks            |
|-----------|----------------|-------|------------------|--------------------|
| P17       | WIFI or Modbus | 0-1   | 1                | 0:Modbus<br>1:WIFI |

#### 2.1 Firstly, please confirm the Parameter P17 =1 (WIFI function) in the controller.

then download "Alsavo Pro" APP from App store or Google play in your smart phone.

2.2 Open "Alsavo Pro" APP, click "+" on the upper left and select "New device". Then Click "Next"

and enter the current WIFI password to connect. Press "  $\bigcirc$ " 5S on the display no matter it's ON or

OFF. Or you can press " U" 5S on the controller first, then enter the current WIFi password. The

WIFI icon ion the controller will flash, a steady light will confirm good connection. If the connection fails, the APP will indicate "Failed to connect device".

"Nickname and password" interface only appear one time when a new heat pump is connected successfully. You can name and add encrypt this unit. (This interface may be missing if the wifi network is not steady. You will miss the chance to name and encrypt it. In this case, default password "123456" is available.)

If someone's APP is on the same WIFI network as yours, his APP could automatically identify your heat pump, he can then operate your heat pump after inputting your password in.

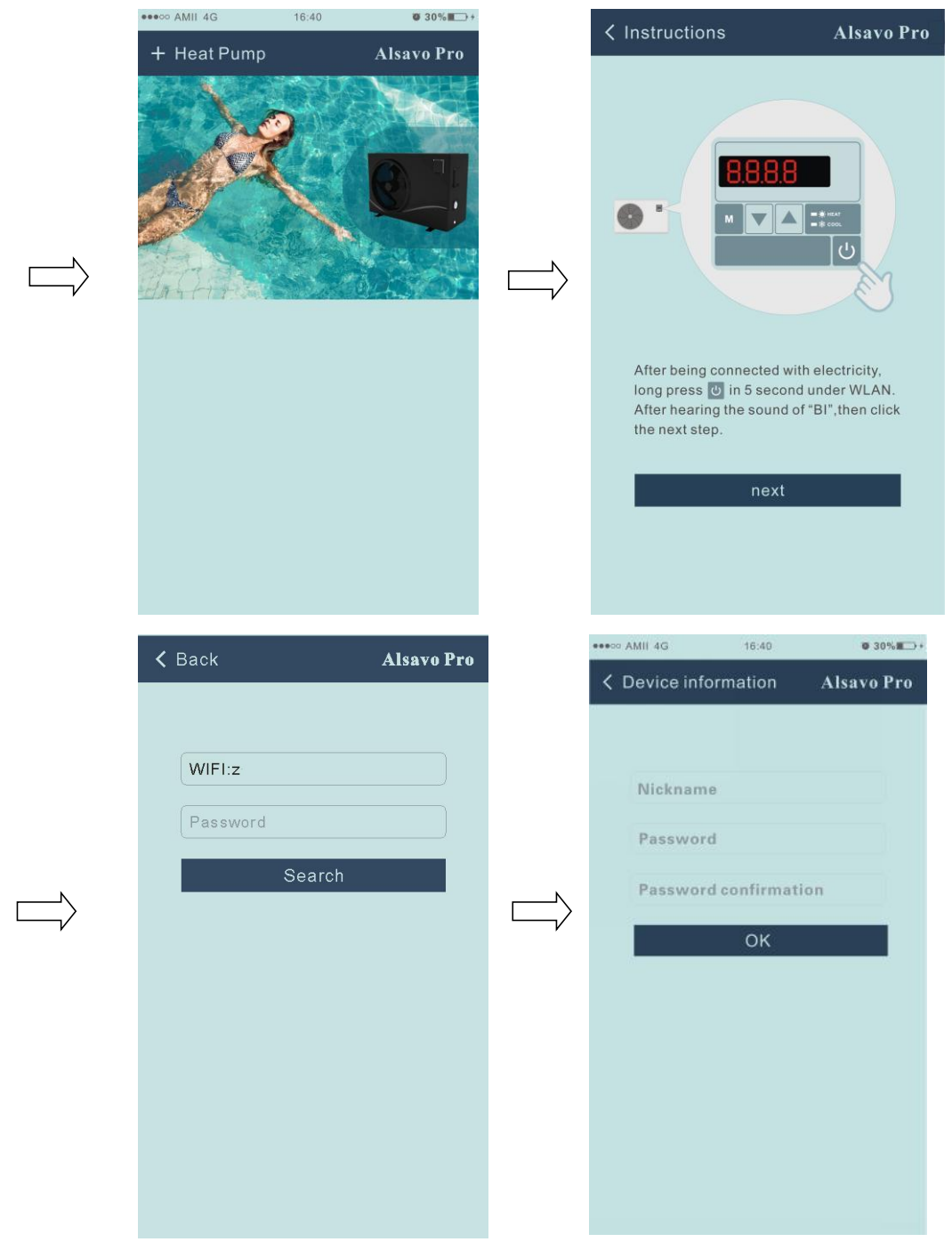

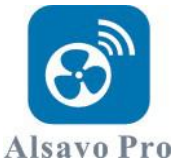

## 2.3 The main interface

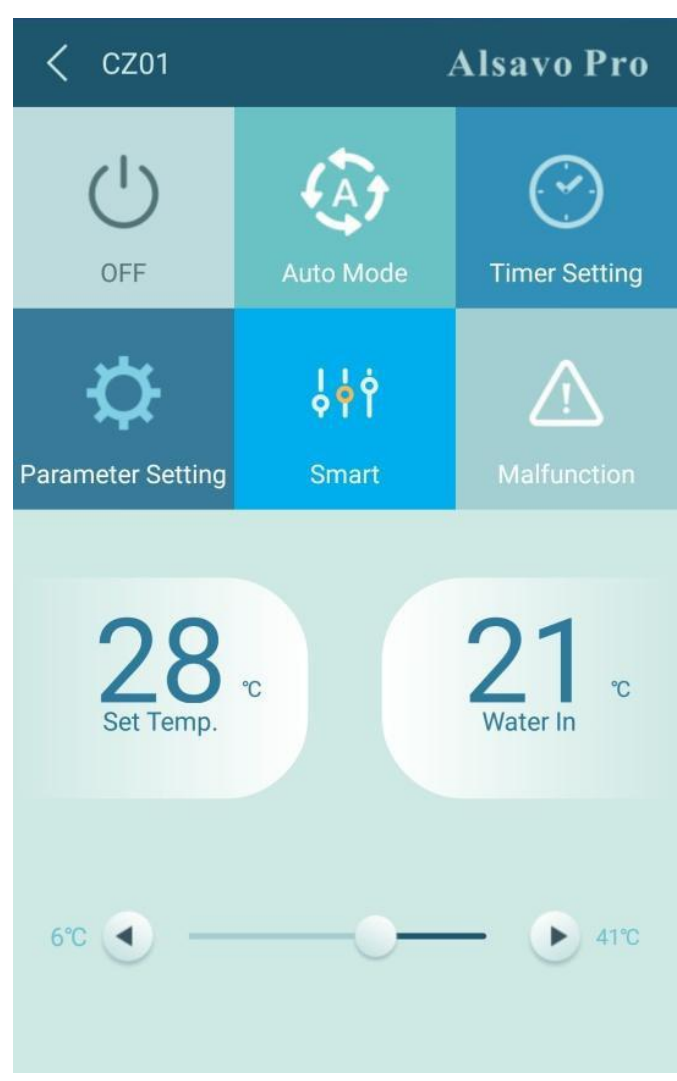

1) Turn ON/OFF

Click "O" to turn on or off heat pump.

### 2) Switch mode

There are three modes (Auto mode, cooling or heating) for the CHP-PX unit. Click its icon to switch

between modes, (Auto mode keeping keeping keep

### 3) Timer setting

Click , it turns . Timer on and off will be activated together. Then choose desired time in "timer on" and "timer off", lastly click "OK" to confirm.

Click"<sup>2</sup>" again to cancel.

| 16:40 | <b>Ø</b> 30% <b>E</b> + |
|-------|-------------------------|
| ting  | Alsavo Pro              |
|       |                         |
|       |                         |
| Y     | 00:00                   |
| 9     | 00:00                   |
|       |                         |
|       |                         |
|       |                         |
|       |                         |
|       |                         |
|       |                         |
|       |                         |
|       | 16:40<br>ting           |

| C Timer Setting | Alsavo Pro |
|-----------------|------------|
|                 |            |
|                 |            |
|                 | 00:00      |
| 05              |            |
| 06              | 00         |
| 07              |            |
|                 | ж          |
|                 |            |
|                 |            |
|                 |            |

## 4) Parameter checking and setting

Click Parameter

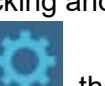

## , then enter the password "0757".

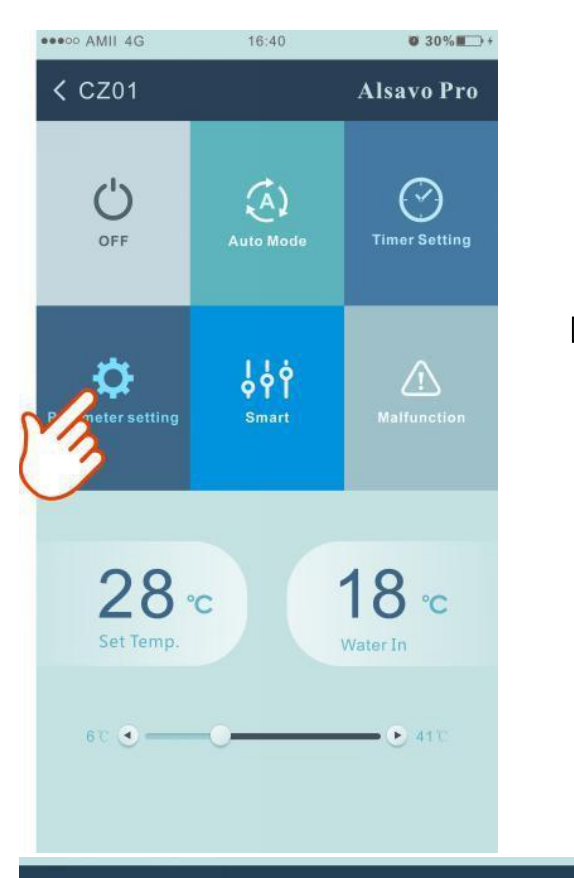

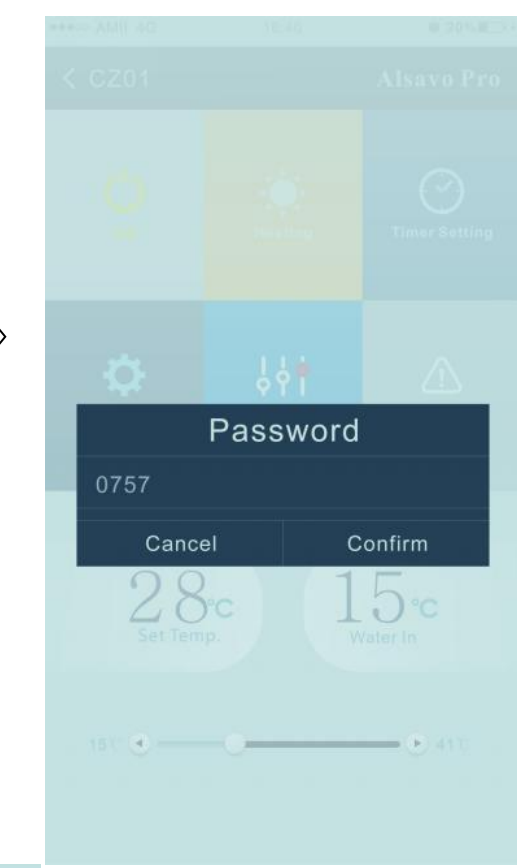

| < Parameter                                   | Alsavo Pro           |
|-----------------------------------------------|----------------------|
| Parameter Query                               | Default              |
| Water In                                      | 22 °C                |
| Water Out                                     | 22 °C                |
| Heating piping temperature                    | <b>22</b> °C         |
| Limited frequency code                        |                      |
| Ambient temperature                           | <b>23</b> °C         |
| Exhaust temperature                           |                      |
| Actual steps of electronic<br>expansion valve | 350                  |
| IPM module temperature                        |                      |
| Compressor running<br>frequency               |                      |
| Compressor current                            |                      |
| DC fan motor speed                            |                      |
| Parameter Setting                             | Range                |
| Water Pump Operating Mode                     |                      |
| Water Temperature Calibration                 | 8.5°C (-9.9°C~9.9°C) |
| Re-set to factory default<br>setting          |                      |

Parameter setting:

- 1. There are 2 modes optional for water pump operation (1: Always running, 0: Depends on the running of compressor)
- 2. Inlet water temperature calibration. (-9.0 to 9.0°C)
- 3. Temperature unit: °C or °F.
- 4. When you want to reset to factory default setting, tips as below pop up .

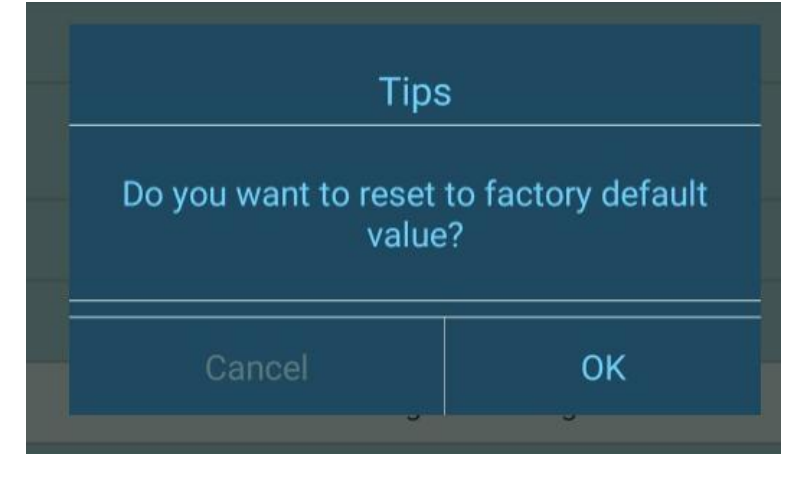

## 4) Switch running modes

In heating or cooling mode, there are 3 running modes(Silent, Smart, Powerful) for options

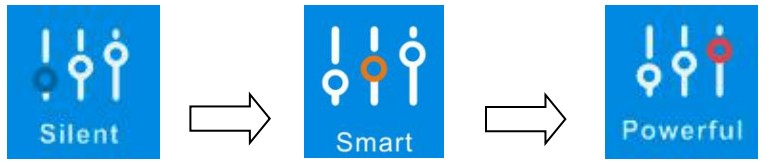

While in Auto mode, its default running mode is Smart.

## 5) Malfunction

If an error occurs, the malfunction icon

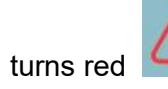

. Click it to check the error.

| K Malfunct | tion Alsavo Pro                                               | EE09 |                                                                |
|------------|---------------------------------------------------------------|------|----------------------------------------------------------------|
| Error code | Malfunction                                                   | EE10 | VDC Voltage too high protection                                |
| PP01       |                                                               | EE11 |                                                                |
| PP02       |                                                               | EE12 | VDC Voltage too low protection                                 |
| PP03       |                                                               | EE13 |                                                                |
| PP04       | Gas return sensor failure                                     | EE14 |                                                                |
| PP05       |                                                               | EE15 |                                                                |
| PP06       |                                                               | EE16 |                                                                |
| PP07       |                                                               | EE17 |                                                                |
| PP08       |                                                               | EE18 |                                                                |
| PP10       |                                                               | EE19 |                                                                |
|            | protection under Cooling mode                                 | EE20 |                                                                |
| PP11       | 12 too low water temperature<br>protection under cooling mode | EE21 |                                                                |
| EE01       |                                                               | EE22 |                                                                |
| EE02       |                                                               | EE23 |                                                                |
| EE03       |                                                               | EE24 |                                                                |
| EE04       |                                                               | EE25 |                                                                |
| EE05       |                                                               | EE26 |                                                                |
| EE06       |                                                               | EE27 | EEPROM data reading failure in<br>Transfer board               |
| EE07       |                                                               | EE28 | The inter-chip communication failure on the main control board |
| EE08       |                                                               |      |                                                                |

### 6) Temperature setting

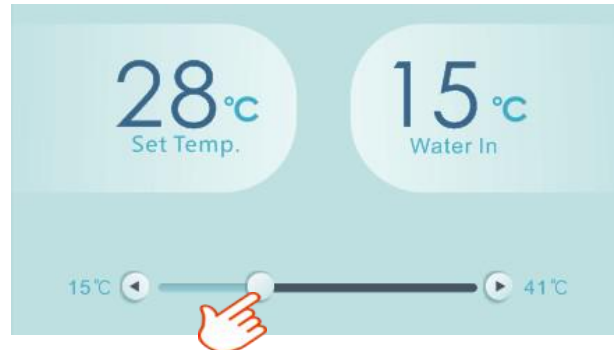

You can set the target water temperature by adjusting the slider or press "" or """". The set water temperature on the controller display, correspondingly changes after letting go. When the set water temperature on the display changes, it will be synched and updated to the APP and thus the HP will follow suit if it has a good and steady connection to the Wi-Fi.

## 7) Check device information

On the main interface, click the upper right "Alsavo Pro". The Device information will show up.

| < CZ01            | <u> </u> | Alsavo Pro    |
|-------------------|----------|---------------|
|                   |          | 0             |
|                   |          | U .           |
|                   | Heat     | Timer Setting |
| <b>\Omega</b>     | ŶŶŶ      | $\triangle$   |
| Parameter Setting | Smart    | Malfunction   |

8) Revise the heat pump info in the homepage

Click "

", you could rename, change its password and delete the device.

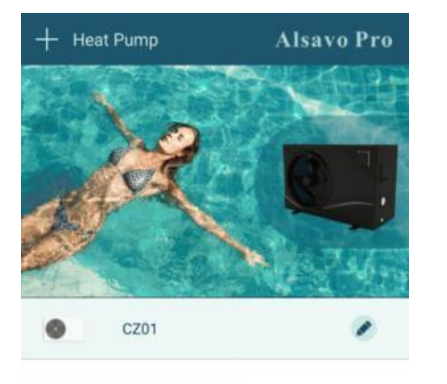

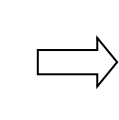

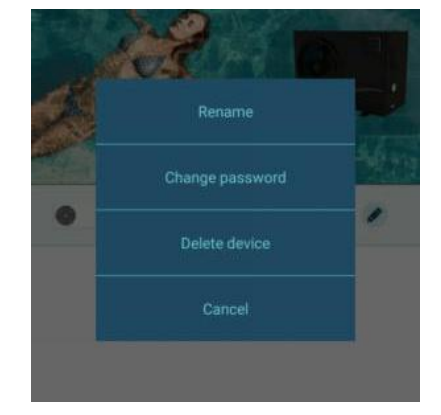

## NOTE:

## Please also see Further "Terms and Conditions" on the suppliers websites to be

read alongside these Manufacturer's instructions.

A0211MPX02